# WebEDI

## User Guideline for the suppliers of Škoda Auto

Version: 4.0.2 Issued on: 07/10/2020

## Table of contents

| 0.   | Change log                                                      | 3  |
|------|-----------------------------------------------------------------|----|
| 1.   | Application description                                         | 4  |
| 2.   | Registration of external partners                               | 4  |
| 3.   | Work with the application                                       | 7  |
| 3.1. | Application Logon                                               | 7  |
| 3.2. | General principles                                              | 7  |
| 4.   | File                                                            | 8  |
| 4.1. | Call-offs                                                       | 8  |
| 4.2. | Delivery notes                                                  | 9  |
| 5.   | Logs                                                            | 22 |
| 6.   | Administration                                                  | 22 |
| 7.   | Application Logoff                                              |    |
| 8.   | Problem solution                                                | 25 |
| 9.   | Addendum I – Instruction for delivery notes creation - examples |    |
| 9.1. | Goods in bulk / unpacked parts                                  |    |
| 9.2. | Complex packaging                                               |    |
| 9.3. | Parts co-packed into one package VW0012                         | 30 |
| 10.  | Addendum II – Customer packaging type coded                     | 31 |

## 0. Change log

| Date       | Version | Page  | Description                                                                                            |
|------------|---------|-------|----------------------------------------------------------------------------------------------------|
| 03/07/2018 | 4.0.1   |       | New User Guideline – Upgrade WebEDI 3.0.3 to WebEDI 4.0.1                                              |
| 24/09/2019 | 4.0.2   | 19-20 | Examples of an operation with lids updated<br>Deliveries #1 and #2 updated, deliveries #3 and #4 added |

## 1. Application description

The webEDI application is intended generally for support of those suppliers of Škoda Auto (ŠA), who for any reason cannot use standard EDI communication for exchanging data regarding call-offs and delivery notes. The application is primarily intended for small and medium-sized suppliers, who supply to ŠA a limited range of parts with low frequency of deliveries and for whom building of a robust system for EDI communication would be unnecessarily expensive.

The aim of the application is to enable registered suppliers:

- 1. To receive long-term call-offs from ŠA in a secure way (LAB).
- 2. To create and electronically send delivery notes (ASN) to ŠA in a secure way.
- 3. Printing of the call-offs and transport labels based on the standards of VW Group / Škoda Auto.

The basis of the application is in the direction of  $\check{A} \square$  supplier the function of storing call-offs sent from  $\check{A}$  to the website of the registered supplier and the option of their downloading or browsing, in the direction of supplier  $\square$   $\check{A}$  creation of a delivery notes based on the particular call-off, its sending from  $\check{A}$  in the EDI message format required by  $\check{A}$ , printing of paper documents in accordance with VDA4939 and printing of the GTL transport label.

#### Access to the application

A user works with the WebEDI application using the MS IE or Firefox web browser. Only authorised registered users have access to the application functions.

### 2. Registration of external partners

The supplier carries out registration of the WebEDI user alone. Registration is carried out in two steps:

- 1. An applicant completes the registration form on the web.
- 2. Škoda Auto approves the registration and activates access to the application.

#### Completion of the registration form

- 1. Enter the address <u>https://web.teledin.cz</u> [] the browser will display the web application home page.
- 2. Select the application language CZ, EN, DE, RU.
- 3. Select **WebEDI**  $\rightarrow$  the application home page will display.
- 4. Select the bookmark **Registration**  $\rightarrow$  the registration form will display.
- 5. Enter the basic identification details of the supplier:
  - supplier 5-digit code assigned by Škoda Auto
  - index of the supplier's plant (usually "0" unless otherwise agreed with ŠA logistics)
  - DUNS number
  - All items with \* are mandatory

| Login Contacts Registration |        |  |  |  |  |  |  |  |  |  |
|-----------------------------|--------|--|--|--|--|--|--|--|--|--|
| New supplier                |        |  |  |  |  |  |  |  |  |  |
| Supplier No.: *             |        |  |  |  |  |  |  |  |  |  |
| Index: *                    |        |  |  |  |  |  |  |  |  |  |
| Group:                      |        |  |  |  |  |  |  |  |  |  |
| DUNS Number: *              |        |  |  |  |  |  |  |  |  |  |
| Groupname: *                |        |  |  |  |  |  |  |  |  |  |
| E-mail: *                   |        |  |  |  |  |  |  |  |  |  |
| Contact person: *           |        |  |  |  |  |  |  |  |  |  |
| Street: *                   |        |  |  |  |  |  |  |  |  |  |
| City: *                     |        |  |  |  |  |  |  |  |  |  |
| ZIP Code: *                 |        |  |  |  |  |  |  |  |  |  |
| Country: *                  |        |  |  |  |  |  |  |  |  |  |
| Phone: *                    |        |  |  |  |  |  |  |  |  |  |
| Mobile Phone:               |        |  |  |  |  |  |  |  |  |  |
| Fax:                        |        |  |  |  |  |  |  |  |  |  |
| Remark:                     |        |  |  |  |  |  |  |  |  |  |
| Save Finish                 | Cancel |  |  |  |  |  |  |  |  |  |

The basic identification data serves for creating links between the WebEDI application and ŠA systems for creating call-offs and processing delivery notes. The supplier can no longer change entered identification data. Erroneously entered identification data can be changed only by the application administrator, who can cancel the registration, after which the supplier must reregister with the correct details.

#### If the supplier number changes, new registration must always be carried out.

- 6. Press the button **Save**.
- 7. Enter the company's contact details and the information for the supplier administrator access.

| N                 | ew supplier       | Conta                     | act user |
|-------------------|-------------------|---------------------------|----------|
| Supplier No.: *   | 00001             | User: *                   |          |
| Index: *          | 0                 | Name: *                   |          |
| Group:            | 00001             | Password: *               |          |
| DUNS Number: *    | 00000000          | Password - Verification * |          |
| Groupname: *      | Testco            | Language: *               | English  |
| E-mail: *         | testco@testco.com | E-mail: *                 |          |
| Contact person: * | Jan Tester        | Remark:                   |          |
| Street: *         | U testu 15        |                           |          |
| City: *           | New Test          |                           |          |
| ZIP Code: *       | 00001             |                           |          |
| Country: *        | cz                |                           |          |
| Phone: *          | +420              |                           |          |
| Mobile Phone:     |                   |                           |          |
| Fax:              |                   |                           |          |
| Remark:           |                   |                           |          |

- User User ID of the user/administrator for access to the WebEDI application
- Name User's first name and surname
- 8. Press the button **Finish**  $\rightarrow$  the registration is sent to ŠA for approval.

#### Activation of access to the application

The ŠA administrator carries out activation. Successfully carried out and approved registration is confirmed for the user by e-mail. Upon confirmation of the registration, access is also granted to all WebEDI services. The user will be informed by e-mail about potential non-approval of registration.

The supplier is registered under the supplier number as a "group of users" including one user with access to the WebEDI service with authorisation of the group administrator. The administrator may himself register within the group a specific number of users, who will be able to log in the application directly. When assigning each new user, it is necessary to state the particular user's e-mail address. The message regarding creation of the new user account, including log-in details, will only go to that address. In the interest of the user, the password needs to be changed immediately at the time of the first log in.

The user/administrator is authorised to:

- change data in the highlighted fields
- establish other users at its own company and to authorize their application access
- change data or to cancel users at its company

The registered user/administrator is informed by e-mail about:

- successfully completed registration
- application logon method
- every newly received file

The application is immediately available to the user upon the delivery of these e-mails.

#### Registration of other users within the supplier

Only the supplier's administrator registers other users. Forward your demand for new user access or forgotten password change to your IT department or another authorized department. The Škoda Auto administrators will not respond to your requests – the IT department or the department that was provided the administrator access for your company is the Supplier's contact partner for Škoda Auto.

A registered user/administrator is informed by e-mail about:

- application logon method
- every newly received file

## 3. Work with the application

#### 3.1. Application Logon

Registered users communicate with the web application via a secured channel SSL (HTTPS) using the certificate of I.CA certification agency.

- 1. Enter the address <u>https://web.teledin.cz</u> the browser will display the web application home page.
- 2. Select **WebEDI**  $\rightarrow$  the application home page will display.
- 3. Select the bookmark **Login**  $\rightarrow$  the application log-in page will appear.
- 4. Enter all of your login details:

| Group     | supplier number                                                                                       |
|-----------|----------------------------------------------------------------------------------------------------|
| User name | Your user name, under which you are registered as an application user                                 |
| Password  | Your user password                                                                                    |
|           | At first login, this is the password that you received by e-mail or which was assigned to you by your |
|           | company's IT department. Change your password immediately.                                            |

#### When entering login information, always differentiate lower case and upper case letters.

Successful login is confirmed by a screen with your login information and a time of your last login.

| ŠKODA                         |                  |
|-------------------------------|------------------|
| 🏦 Domů 🕒 Soubor 🔻 🚯 Protokoly | / #Správa ▼ ?Ná  |
|                               |                  |
| Přehled přihláše              | ení              |
| Skupina                       | 22222            |
| Uživatel                      | nettlcz          |
| Poslední přihlášení           | 2018.06.18 14:16 |
| Poslední neúspěšné přihlášení | 2018.06.13 11:34 |

When login is unsuccessful the message "Invalid Login" will display on the login screen. Access is blocked after three unsuccessful attempts, and you will have to contact your company's IT department that provided you with the WebEDI login information. (In the case of administrator, you have to contact the ŠA administrator.)

## 3.2. General principles

A work with the application is intuitive.

After placing a mouse on the selected menu item it is automatically expanded if there is a list of sub items. Click on the selected item, the corresponding screen will be displayed.

- Page size in table heading select a maximum number of displayed lines per page .
- Movement among pages either click on a page number or on back / forward or beginning / end arrows.

It is possible to sort and filter records within each table:

Sort – The up / down arrows placed behind a column name enable to sort records by selected item; just click on the column
name.

- Filter After ticking the "Filter" check-box the box for typing a filter chain appears in every column. Enter a filter chain or select an item from pull-down menu, records containing values beginning with this filter chain in the selected column will be displayed. A filtering cross more columns is possible. Filters are cancelled by unchecking the "Filter" check-box.
- Filling out the forms
  - > items with \* are mandatory
  - > grey background boxes values can be edited
  - > boxes with an icon of pull-down menu values are selected from a list

There are **functional buttons** at the bottom of each table. The buttons are activated or deactivated depending on the level of the logged on user's permission or on the selected line attributes. Buttons with a clear black text represents available functions, grey ones are unavailable.

You can return to the previous screen by pressing **Return** button or through a selection from the Main menu, the back function on the web browser is not recommended at all.

By Reset button you can cancel all search filters - the page is reset into an initial position.

## 4. File

This function serves to:

- **Display all incoming call-offs**, which are generally stored in the application for a period of 90 days. Call-offs can be displayed by the date of issue, the date of delivery or the part number. Call-offs can be printed or downloaded into the internal system in xml format anytime.
- Create a new delivery note (ASN). A delivery note is always created based on the selected call-off.
- **Display a list of saved delivery notes.** Any delivery note of the list is possible to be displayed and printed anytime, including GTL printing.

## 4.1. Call-offs

- 1. Select File > Call-Offs list.
- 2. Select required call-offs list by the date of issue, the date of delivery or the part number.

| 🖲 ŠKODA                                 | WebEDI                                                                                                    |                                               | 22222 / nettl |
|-----------------------------------------|----------------------------------------------------------------------------------------------------|-----------------------------------------------|---------------|
| 🏦 Home 🗅 File 🔻 🕕 Logs 🗰 Administration | n ▼ ? Help ▼ × Log out                                                                                                    |                                               |               |
|                                         |                                                                                                    | The selection for call-offs                   |               |
| Group: 22222 Y Part number :            | Select<br>SE2 805 011 H ANV<br>SIA 010 000 BH<br>SIA 010 000 BJ<br>SIA 010 000 BK<br>SIA 827 753 B<br>SIA 827 753 B<br>SIA 827 754 B<br>SIA 860 353 9B9<br>SIB 863 011 K XMV<br>SIJ 864 907 | Delivery term: Select   Call-off date: Select | ♠ Reset       |

A list of all call-offs fitting the selected criteria is displayed.

3. Select a required call-of  $\rightarrow$  click on the proper line.

| 🖲 ŠKODA                     | ŠKODA         WebEDI         22222 / netti                |                |                           |          |                  |                |  |  |  |  |  |  |
|-----------------------------|-----------------------------------------------------------|----------------|---------------------------|----------|------------------|----------------|--|--|--|--|--|--|
| ât Home 🗅 File ▾ 🛈 Logs ₩Ac | A Home □ File ▼ OLogs #Administration ▼ ? Help ▼ ×Log out |                |                           |          |                  |                |  |  |  |  |  |  |
| The selection for call-offs |                                                           |                |                           |          |                  |                |  |  |  |  |  |  |
| Group: 22222 <b>•</b> Pa    | Group:         22222                                      |                |                           |          |                  |                |  |  |  |  |  |  |
| Filter:                     |                                                           |                | Call-offs                 |          |                  |                |  |  |  |  |  |  |
|                             |                                                           |                | i≪ <b>1</b> → 1 20 💌      |          |                  |                |  |  |  |  |  |  |
| Date of Issue 🔻             | Call-off number 🗘                                         | Part number 💠  | Usage Key 🗘               | Plant 🗘  | Dock/Gate code 🗘 | Order number ᅌ |  |  |  |  |  |  |
| 2018.06.05                  | 190                                                       | 5JA 010 000 BJ | 11                        | 3T       | 103Z5            | 000055         |  |  |  |  |  |  |
| 2018.06.04 (h)              | 189                                                       | 5JA 010 000 BJ | 11                        | 3T 103Z5 |                  | 000055         |  |  |  |  |  |  |
| U                           |                                                           |                | 14 <4 <b>1</b> IN DI 20 💌 |          |                  |                |  |  |  |  |  |  |
| P Detail                    |                                                           |                |                           |          |                  |                |  |  |  |  |  |  |

#### 4. Click on the **Detail** button

| SKODA WebEDI                                               |                                  |                       |                                                  |                        |                     |                |       |                   |       |               |          | 22222 / nettl |
|------------------------------------------------------------|----------------------------------|-----------------------|--------------------------------------------------|------------------------|---------------------|----------------|-------|-------------------|-------|---------------|----------|---------------|
| 🏦 Home 🗅 File                                              | e 🔻 🕕 L                          | ogs 🗰 A               | dministration 🔻 📍 H                              | elp 🔻 🗙 Log out        |                     |                |       |                   |       |               |          |               |
|                                                            |                                  |                       |                                                  |                        |                     | Call-Off - de  | tail  |                   |       |               |          |               |
| Call-off number<br>Replaces<br>Order number<br>Supplier 22 | er 189<br>188<br>000             | From<br>From<br>055   | 2018.06.04<br>2018.05.29<br>jake mesto, Nejaka u | ice, 1111111, Česko    |                     |                |       |                   |       |               |          |               |
| Customer                                                   | 3T - Cł                          | D Mladá               | Boleslav                                         |                        |                     |                |       |                   |       | ]             |          |               |
| Plant                                                      | 3T                               |                       | Dock/Gate address                                | V. Klementa 869;;;2936 | 0;Mlada Boleslav;CZ | Dock/Gate code | 103Z5 | Delivery location | BZ5   | -             |          |               |
| Part number                                                | 5JA 01                           | 000 BJ                | Part name                                        | REIFENFUELLDRUCK       |                     | Unit           | PCE   |                   |       | ]             |          |               |
|                                                            |                                  | Pe                    | cent deliveries                                  |                        |                     |                | Dat   | ar                |       |               |          | Cumulation    |
| Delivery n                                                 | ote No                           | KC                    | Date                                             | Quantity               |                     |                | Dat   |                   |       | Totally to be | Quantity | From          |
| 2458                                                       | 1010 110.                        | 201                   | 8.04.20                                          | 1000                   | Date                | Week           |       | Quantity          |       | delivered     | 10000    | 2017.10.27    |
| 2809                                                       |                                  | 201                   | 8.05.10                                          | 1000                   | 2018.06.11          | 24             |       | 1000 1100         |       | 000           |          |               |
| 2972                                                       |                                  | 201                   | 8.05.18                                          | 1000                   | 2018.07.30          | 31             |       | 1000              | 12    | 000           |          |               |
|                                                            |                                  |                       |                                                  |                        | 2018.08.20          | 34             |       | 1000              | 13000 |               |          |               |
|                                                            |                                  |                       |                                                  |                        | 2018.09.03          | 36             |       | 1000              | 14    | 000           |          |               |
|                                                            |                                  |                       |                                                  |                        | 2018.09.24          | 39             |       | 1000              | 15    | 000           |          |               |
|                                                            |                                  |                       |                                                  |                        | 42 2018-43 2018     |                |       | 1000              | 16    | 000           |          |               |
|                                                            |                                  |                       |                                                  |                        | 44 2018-45 2018     |                |       | 1000              | 17    | 000           |          |               |
|                                                            |                                  |                       |                                                  |                        | 47 2018-48 2018     |                |       | 1000              | 18    | 000           |          |               |
|                                                            |                                  |                       |                                                  |                        | 50 2018-51 2018     |                |       | 1000              | 19    | 000           |          |               |
| Issued by Z<br>Notes<br>Neue EFZ im L<br>zum Inventur-     | Zahumen:<br>AB ab 02<br>Stichtag | .11.17/ A<br>27.10.17 | Contact 4203268                                  | 17548                  |                     |                |       |                   |       |               |          |               |
| Return                                                     | Call-off                         | printing              | 🖙 Call-off expor                                 | t 🚺 Last sent delivery | notes               |                |       |                   |       |               |          | ß             |

The complete call-off is displayed.

- 5. A displayed call-off can be:
  - printed  $\rightarrow$  click on **Call-off printing**
  - downloaded as xml file on your local PC → click on Call-off export
  - available to display a list of delivery notes created for this call-off → click on Last sent delivery notes

A print and download are realized by standard tools of your browser.

### 4.2. Delivery notes

#### 4.2.1 List of delivery notes

A list of delivery notes is intended for a display and print of saved or already sent delivery notes and GTLs not for new delivery note creation. Changes are possible to be made only in delivery notes with the status "Created" – that means they have not been passed on to sending yet or already sent.

#### 1. Select File > Deliveries > Deliveries - list.

| 🖲 ŠKODA                          | WebE                                                        | DI               | 22222 / netti |                   |               |                                |                  |               |  |  |  |  |
|----------------------------------|-------------------------------------------------------------|------------------|---------------|-------------------|---------------|--------------------------------|------------------|---------------|--|--|--|--|
| 🏦 Home 🗅 File 🔻 🚺 L              | ä Home D File ▼ O Logs #Administration ▼ ? Help ▼ × Log out |                  |               |                   |               |                                |                  |               |  |  |  |  |
| The selection for delivery notes |                                                             |                  |               |                   |               |                                |                  |               |  |  |  |  |
| Group: 22222 ¥                   |                                                             |                  |               |                   |               |                                |                  |               |  |  |  |  |
| Filter:                          | Filter: Deliveries                                          |                  |               |                   |               |                                |                  |               |  |  |  |  |
|                                  |                                                             |                  | 14 ×4 1 2     | ▶> ▶1 20 <b>▼</b> |               |                                |                  |               |  |  |  |  |
| Delivery note number             | Order number ≎                                              | Dock/Gate code 🗘 | Plant 🗘       | Creation date ≎   | Send to day ≎ | Forwarded for<br>processing \$ | Processed 🗘      | Status ≎      |  |  |  |  |
| 20185267                         | 000055                                                      | 103P4            | 3P            | 2018.06.07 11:17  | 2018.06.07    | 2018.06.07 11:22               | 2018.06.07 11:30 | Ready to send |  |  |  |  |
| 20185266                         | 0017005800                                                  | 15501            | КЗ            | 2018.06.06 11:17  | 2018.06.06    | 2018.06.06 11:18               | 2018.06.06 11:20 | Ready to send |  |  |  |  |
| 20185265                         | 000055                                                      | 103P4            | ЗP            | 2018.04.27 09:05  | 2018.04.27    |                                | 2018.04.27 09:06 | Ready to send |  |  |  |  |
| 20183331                         | 000055                                                      | 103Z5            | ЗT            | 2018.03.27 16:32  | 2018.03.28    |                                | 2018.03.29 10:27 | Ready to send |  |  |  |  |
| 20183216                         | 000055                                                      | 103Z5            | зт            | 2018.03.27 16:18  | 2018.03.25    |                                | 2018.03.27 16:21 | Ready to send |  |  |  |  |
| 20180424                         | 000055                                                      | 103P4            | 3P            | 2018.04.24 10:49  | 2018.04.24    |                                | 2018.04.24 10:49 | Ready to send |  |  |  |  |
| 23608                            | 000055                                                      | 103Z5            | зт            | 2018.04.18 16:18  | 2018.04.18    |                                |                  | Created       |  |  |  |  |
| 2319                             | 000055                                                      | 103Z5            | ЗТ            | 2018.02.21 14:29  | 2018.02.21    |                                |                  | Created       |  |  |  |  |
| 123                              | 000055                                                      | 103P4            | 3P            | 2018.04.26 10:17  | 2018.04.26    |                                |                  | Created       |  |  |  |  |
|                                  |                                                             |                  | ie ee 1 2     | ▶> ►1 20 💌        |               |                                |                  |               |  |  |  |  |
| P Detail                         |                                                             |                  |               |                   |               |                                |                  |               |  |  |  |  |

A complete list of delivery notes is displayed.

### Each date stated in the table represents a date of finishing of a relevant stage of processing:

| Column name             | Status        | Activation                                                     | Action                                                                                                    | Other permitted<br>actions with ASN                    |
|-------------------------|---------------|----------------------------------------------------------------|----------------------------------------------------------------------------------------------------|--------------------------------------------------------|
| Creation date           | Created       | "Save" button                                                  | ASN was firstly saved without sending                                                                                                    | change<br>save<br>send<br>delete<br>print<br>print GTL |
| Send to day             |               | a value of the entry<br>"Despatch date" in ASN                 | ASN will be sent on the<br>stated day                                                                                                    |                                                        |
| Forwarded to processing | Forwarded     | "Send" button                                                  | ASN was passed on to a processing                                                                                                    | delete<br>print<br>print GTL                           |
| Processed               | Ready to send | automatically on the day of<br>"Despatch date" as staed in ASN | ASN converted to a standard<br>EDI message according to<br>despatch date<br>(todays and older<br>immediatly).<br>Standard EDI message will be<br>sent to Škoda | print<br>print GTL                                     |
| Processed               | Error         | automatically on the day of<br>"Despatch date" as staed in ASN | an error within a conversion<br>to a standard EDI message<br>Standard EDI message will<br>not be sent to Škoda                                                 | print<br>print GTL                                     |

Select a required ASN → click on the proper line.
 Click on the **Detail** button.

| -                                                                       |                         |          |                        |               |            |         |                         |          |            |                                |            |            |               |
|-------------------------------------------------------------------------|-------------------------|----------|------------------------|---------------|------------|---------|-------------------------|----------|------------|--------------------------------|------------|------------|---------------|
| ŠKODA                                                                   |                         |          |                        |               |            |         |                         | 2222     | 2 / nettl  |                                |            |            |               |
| â Home 🕒 File ▼ 🚺                                                       | Logs 🛱 Administration 🔻 | ? Help 🔻 |                        |               |            |         |                         |          |            |                                |            |            |               |
| address                                                                 | Boleslav;CZ             |          | location               | BZ5           |            |         | Dock/Gate               | code     | 10325      | Plant                          | 31         |            |               |
| Order number                                                            | 000055                  |          | Delivery note<br>No. * | 20185287      |            |         | Delivery d<br>requested | ate      | 2018.09.10 | Despatch date *                | 2018.07.16 |            | labels        |
| Carrier *                                                               | DHL                     |          | Dispatch type *        | 05 Supplier's | s own truc | k 💌     | Registratio             | 'n       | ABC 1234   | Trailer registration<br>number |            |            |               |
| Gross                                                                   | 285                     |          | Name *                 | Nettl         |            |         | Supplier's order        | purchase |            | Shipping department            | XYZ-1      |            |               |
| Net                                                                     | 250                     |          | E-mail *               | nettl@testova | aci.eu     |         | Phone *                 |          | 123456789  | Fax                            |            |            |               |
|                                                                         |                         |          |                        |               |            |         |                         |          |            |                                |            |            |               |
| Part number                                                             |                         | Pa       | rt name                |               |            | Req     | uired                   | Withi    | n delivery | Unit                           | Call-off r | number     | Date of Issue |
| 1Z0 010 748 P                                                           | HINWEISSCHILD           |          |                        |               | 1          | 0.000   |                         | 1000.0   |            | ST                             | 47         |            | 2018.06.04    |
| 5E0 010 000 ED                                                          | REIFENFUELLDRUCK        |          |                        |               | 1000.0     |         |                         | 0.0 ST   |            | ST                             | 42         |            | 2018.06.04    |
| 5E0 010 000 EG                                                          | REIFENFUELLDRUCK        |          |                        | 1000.0        |            |         |                         | 0.0 ST   |            | 43                             |            | 2018.06.04 |               |
| 5E0 010 000 EH                                                          | REIFENFUELLDRUCK        |          |                        |               | 1          | 1000.0  |                         | 0.0      |            | ST                             | 31         |            | 2018.06.04    |
| 5JA 010 000 BH                                                          | REIFENFUELLDRUCK        |          |                        |               | 0.0        |         |                         | 0.0      |            | ST                             | 171        |            | 2018.06.05    |
| 5JA 010 000 BJ                                                          | REIFENFUELLDRUCK        |          |                        |               | 1          | 1000.0  |                         | 0.0      |            | ST                             | 190        |            | 2018.06.05    |
| 6V0 010 008                                                             | KLIMAANLAGE             |          |                        |               | 3          | 3000.0  |                         | 0.0      |            | ST                             | 70         |            | 2018.06.05    |
| [                                                                       |                         |          |                        |               |            |         |                         |          |            |                                |            |            |               |
|                                                                         |                         |          |                        |               |            | - o     |                         |          |            |                                |            |            | <b>**</b>     |
| Number * 1                                                              | Type * 000              | DOPAL    | Returnability          | No 💌 Labe     | el 1123    | 0871 11 | 230871 S                | mall 💌 🤇 | Gross 285  | Net 250 Weight/pack            | aging 20   |            |               |
|                                                                         |                         |          |                        |               |            |         |                         |          |            |                                | •×         |            |               |
| Number *         5         Type *         0001SCH         Returnability |                         |          |                        |               |            | Label   |                         | 11230872 | 11230876   | Small 💌 Weight/pack            | aging 3    |            |               |
| Part number * 1Z0 010 748 P 💌 Quantity * 200.000 In sum                 |                         |          |                        |               |            | Weight  | commodity               | 0.250    |            | ·                              |            |            |               |
|                                                                         |                         | I        |                        | I             |            |         |                         |          | _          |                                |            |            |               |
|                                                                         |                         |          |                        |               |            |         |                         |          |            |                                |            |            |               |
| L                                                                       |                         |          |                        |               |            |         |                         |          |            |                                |            |            |               |
|                                                                         |                         |          |                        |               |            |         |                         |          |            |                                |            |            |               |

#### Return ) 🐺 Add O ) 📴 Add I ) 🕼 Weight 🐁 Expand the pallets 🕞 Delete 🖷 Save 🍠 Send 🖡 Print VDA4939 ) 🛷 Label GTL

The complete ASN is displayed.

#### <u>Delivery notes deletion</u> $\rightarrow$ click on Delete button

After confirmation of the query, the delivery notes will be permanently deleted from the list of delivery notes. Warning! A permission to delete ASN has only an administrator of the Group.

It is possible to delete ASN with status "Created" only.

#### 4.2.2 Creating a delivery note

Creation of the delivery notes includes several functions:

- The creation of the delivery notes itself and its storage in the database for further processing or overviews.
- Creation of an EDI message in the standard required by Škoda and its sending to ŠA. Sending is managed by the despatch date stated in the heading of the delivery notes.
- Printing of the delivery notes based on the standard VDA 4939.
- Printing of GTL labels based on the Odette GTL standard.

The delivery notes is always created based on one of delivery terms of a selected call-off, from which all important customer's (Škoda) and delivery data (part number, packaging, etc.) is taken over into the delivery notes. The details which the supplier can enter are related to identification of the supplier, the delivered quantity and packaging.

- 1. Select File > Deliveries > New delivery.
- 2. Select required part number or delivery term.

| 🛞 ŠKODA                                 | WebEDI                                                                                                    |                                         | 22222 / netti |
|-----------------------------------------|----------------------------------------------------------------------------------------------------|-----------------------------------------|---------------|
| 🏦 Home 🗅 File 🔻 🟮 Logs 🗰 Administration | n 🔻 📍 Help 👻 🗶 Log out                                                                                                    |                                         |               |
|                                         |                                                                                                    | Select a reference for the new delivery |               |
| Group: 22222   Part number              | : Select<br>N 910 177 01<br>120 010 748 J<br>120 010 748 J<br>3V0 010 000 AT<br>3V0 860 353 B XTB<br>3V0 860 353 B 9B9<br>3V1 863 011 HQR<br>3V1 863 011 JHS | Delivery term: Select *                 | ণ্চ Reset     |

3. Select the call-off to which the ASN will be created  $\rightarrow$  click on the proper line.

| ŠKODA                       | WebE                              | DI                    |                                    |          | 22222 / r        | netti          |
|-----------------------------|-----------------------------------|-----------------------|------------------------------------|----------|------------------|----------------|
| ât Home 🗅 File ▾ 🔋 Logs ♯Ac | Iministration 🔻 📍 Help 👻 🗶 Log ou | t                     |                                    |          |                  |                |
|                             |                                   | Sele                  | ect a reference for the new delive | ery      |                  |                |
| Group: 22222 Pa             | nt number : 1Z0 010 748 P         | Delivery term: Select | -                                  |          |                  | h Reset        |
| Filter:                     |                                   |                       | Call-offs                          |          |                  |                |
|                             |                                   |                       | 14 « <b>1</b> » H 20 💌             | ]        |                  |                |
| Date of Issue 🔻             | Call-off number ≎                 | Part number 💠         | Usage Key 🗘                        | Plant \$ | Dock/Gate code ᅌ | Order number ≎ |
| 2018.06.04                  | 47                                | 1Z0 010 748 P         | 11                                 | 3T       | 103Z5            | 000055         |
|                             |                                   |                       | I4 ≪ <b>1</b> → → 20 ▼             | ]        |                  |                |
| P New delivery              |                                   |                       |                                    |          |                  |                |

#### 4. Click on **New delivery** button.

5. Select the delivery date to which the ASN will be created  $\rightarrow$  click on the proper line with required date.

| 🕲 SKO          | DA        |                                                                                                    |                   | WebEDI                      |                      |                   |          |                   |     |                            |          | 22222 / nettl |  |
|----------------|-----------|----------------------------------------------------------------------------------------------------|-------------------|-----------------------------|----------------------|-------------------|----------|-------------------|-----|----------------------------|----------|---------------|--|
| ✿ Home 🗅 File  | e 🔻 🕕     | .ogs 🔹/                                                                                                    | Administration 🔻  | ? Help 🔻 🗶 Log out          |                      |                   |          |                   |     |                            |          |               |  |
|                |           |                                                                                                    |                   |                             |                      |                   |          |                   |     |                            |          |               |  |
|                |           |                                                                                                    |                   |                             | Creat                | e a delivery note | from a c | all-off           |     |                            |          |               |  |
| Call-off numbe | er 47     | From                                                                                                    | 2018.06.04        |                             |                      |                   |          |                   |     |                            |          |               |  |
| Replaces       | 46        | From                                                                                                    | 2018.05.30        |                             |                      |                   |          |                   |     |                            |          |               |  |
| Order number   | 000       | 055                                                                                                    |                   |                             |                      |                   |          |                   |     |                            |          |               |  |
|                |           |                                                                                                    |                   |                             |                      |                   |          |                   |     |                            |          |               |  |
| Supplier 22    | 222/0 - 3 | 22222, N                                                                                                    | ejake mesto, Neja | ka ulice, 11111111, Česko   |                      |                   |          |                   |     |                            |          |               |  |
| Customer       | 3T - C    | <d mladá<="" th=""><th>Boleslav</th><th></th><th></th><th></th><th></th><th></th><th></th><th>]</th><th></th><th></th><th></th></d> | Boleslav          |                             |                      |                   |          |                   |     | ]                          |          |               |  |
| Plant          | зт        |                                                                                                    | Dock/Gate add     | ress V. Klementa 869;;;2936 | i0;Mlada Boleslav;CZ | Dock/Gate code    | 103Z5    | Delivery location | BZ5 | -                          |          |               |  |
| Part number    | 1Z0 01    | 0 748 P                                                                                                    | Part name         | HINWEISSCHILD               |                      | Unit              | PCE      |                   |     |                            |          |               |  |
|                |           |                                                                                                    |                   |                             |                      |                   |          |                   |     |                            |          |               |  |
|                |           | R                                                                                                    | ecent deliveries  |                             |                      |                   | Dat      | es                |     |                            |          | Cumulation    |  |
| Delivery n     | ote No.   | _                                                                                                    | Date              | Quantity                    | Date                 | Week              |          | Quantity          |     | Totally to be<br>delivered | Quantity | From          |  |
| 737            |           | 20                                                                                                    | 17.02.02          | 1000                        | 2018 08 06           | 32                |          | 1000              | 30  | 00                         | 2000     | 2017.10.27    |  |
| 6545           |           | 20                                                                                                    | 17.11.02          | 1000                        | 2018.09.10           | 37                |          | 1000 4000         |     | 00                         |          |               |  |
| 1230           |           | 20                                                                                                    | 18.02.26          | 1000                        | 2018.10.08           | 41                |          | 1000              | 50  | 100                        |          |               |  |
|                |           |                                                                                                    |                   |                             | 46 2018-47 2018      |                   |          | 1000              | 60  | 00                         |          |               |  |
|                |           |                                                                                                    |                   |                             | 50 2018-51 2018      |                   |          | 1000              | 70  | 00                         |          |               |  |
|                |           |                                                                                                    |                   |                             | 03 2019-04 2019      |                   |          | 1000              | 80  | 00                         |          |               |  |
|                |           |                                                                                                    |                   |                             | 08 2019-09 2019      |                   |          | 1000              | 90  | 00                         |          |               |  |
|                |           |                                                                                                    |                   |                             |                      |                   |          |                   |     |                            |          |               |  |
| Issued by Z    | Zahumen   | ska Zita                                                                                                    | Contact 420       | 326817548                   |                      |                   |          |                   |     |                            |          |               |  |
|                |           |                                                                                                    |                   |                             |                      |                   |          |                   |     |                            |          |               |  |
| Notes          |           |                                                                                                    |                   |                             |                      |                   |          |                   |     |                            |          |               |  |
| Neue EFZ im L  | AB ab 02  | 2.11.17/                                                                                                    | Abgrenzung        |                             |                      |                   |          |                   |     |                            |          |               |  |
| zum Inventur-  | Stichtag  | 27.10.17                                                                                                    |                   |                             |                      |                   |          |                   |     |                            |          |               |  |
|                |           |                                                                                                    |                   |                             |                      |                   |          |                   |     |                            |          |               |  |
| Return +       | Create    | 2                                                                                                    |                   |                             |                      |                   |          |                   |     |                            |          |               |  |
|                | 4         | 2                                                                                                    |                   |                             |                      |                   |          |                   |     |                            |          |               |  |

#### 6. Click on **Create** button.

#### ŠKODA

Delivery is empty

#### WebEDI

ome 🗅 File 🔻 🕕 Logs 🗰 Administration 👻 ? Help 👻 🗶 Log out

|                      |                                              |                        |                      | New                     | delivery              |                            |              |                                |              |      |                  |
|----------------------|----------------------------------------------|------------------------|----------------------|-------------------------|-----------------------|----------------------------|--------------|--------------------------------|--------------|------|------------------|
|                      |                                              |                        |                      |                         |                       |                            |              |                                |              |      |                  |
| Status               | Created                                      |                        |                      |                         |                       |                            |              |                                |              |      |                  |
| Supplier             | 22222/0 - 22222, Nejake mesto, Ne            | jaka ulice, 1111111    | 1, Česko             |                         |                       |                            |              |                                |              |      |                  |
| Customer             | 3T - CKD Mladá Boleslav                      |                        |                      |                         |                       |                            |              |                                |              |      |                  |
| Dock/Gate<br>address | V. Klementa 869;;;29360;Mlada<br>Boleslav;CZ | Delivery<br>location   | BZ5                  |                         | Dock/Gate of          | ode                        | 103Z5        | Plant                          | ЗТ           |      | New Add          |
| Order number         | 000055                                       | Delivery note<br>No. * | 20185290             | 20185290                |                       | Delivery date<br>requested |              | Despatch date *                | 2018.07.19   | м    | anual editing of |
| Carrier *            |                                              | Dispatch<br>type *     | 05 Supplier's own tr | 05 Supplier's own truck |                       |                            |              | Trailer registration<br>number |              | la   | bels             |
| Gross                | 0                                            | Name *                 |                      |                         | Supplier's p<br>order | urchase                    |              | Shipping department            |              |      |                  |
| Net                  | 0                                            | E-mail *               |                      | Phone *                 |                       |                            |              | Fax                            |              |      |                  |
|                      |                                              |                        |                      |                         |                       |                            |              |                                |              |      |                  |
| Part number          |                                              | Part name              |                      | Req                     | uired                 | Wit                        | hin delivery | Unit                           | Call-off nun | nber | Date of Issue    |
| 1Z0 010 748 P        | HINWEISSCHILD                                | HINWEISSCHILD          |                      |                         |                       | 0.0                        |              | ST                             | 47           |      | 2018.06.04       |
| 5E0 010 000 ED       | REIFENFUELLDRUCK                             | REIFENFUELLDRUCK       |                      |                         |                       | 0.0                        |              | ST                             | 42           |      | 2018.06.04       |
| 5E0 010 000 EH       | REIFENFUELLDRUCK                             |                        |                      | 1000.0                  |                       | 0.0                        |              | ST                             | 31           |      | 2018.06.04       |
| 5JA 010 000 BH       | REIFENFUELLDRUCK                             |                        |                      | 0.0                     |                       | 0.0                        |              | ST                             | 171          |      | 2018.06.05       |

#### Return 🕅 Add O 📴 Add I 🚇 Weight 🕤 Expand the pallets 🗊 Delete 📑 Save 🧈 Send 🕴 Print VDA4939 🛷 Label GTL

A template of ASN containing all part numbers matching the required delivery date is displayed. Note: ASN is possible to create only for a fixed date not for a period.

7. Mark a type of ASN as **New** and enter values into grey highlighted fields.

Despatch datechange the offered date so that it corresponds to the actual date of shippingthe delivery to ŠA (if<br/>necessary)Namethe supplier's contact person's name

Shipping department internal identification of supplier's department Dispatch type select from the pull-down list

| Dispatch<br>type * | 05 Supplier's own truck 🗨     |
|--------------------|-------------------------------|
|                    | Select                        |
| Name *             | 01 Sub supplier's truck       |
| E-mail *           | 02 Customer's truck           |
|                    | 03 Freight forwarder's truck  |
|                    | 04 Railway company's truck    |
| Part name          | 05 Supplier's own truck 💦 🛛 🖻 |
|                    | 06 Bahn Fracht                |
|                    | 07 BahnExpress                |
|                    | 08 Rail car                   |
|                    | 09 Mail delivery              |
|                    | 10 Air freight                |
|                    | 11 Sea freight                |
| nd the pallets     | 20 Private parcel service     |

If a value for any of the required fields (transporter, licence plate number, etc.) is not known at the time of ASN creation you can enter any substitute character (preferably the hyphen "-") which you can later replace with the correct value.

A delivery note number and a Despatch date must always be completed with the correct value. A duplicate number in the delivery notes is reported with a warning  $\rightarrow$  click on OK and the application will return to the completed form.

Details in the non-highlighted fields cannot be changed, they are automatically taken from the selected call-off.

#### 8. Click on Add O or Add I.

#### Button functions:

Add O = to load a pallet

Add I = to load directly into KLT which is not loaded on a pallet

If any of the required fields was not filled in the delivery note will not be created, and an error message will be displayed.

22222 / nettl

| Home 🗅 File 🔻 🚺      | Logs #Administration - ? Help -              | × Log out                                        |                      |                           |                             |     |              |                                |                 |                   |
|----------------------|----------------------------------------------|--------------------------------------------------|----------------------|---------------------------|-----------------------------|-----|--------------|--------------------------------|-----------------|-------------------|
|                      |                                              |                                                  |                      | Delivery                  | y note - detai              | 1   |              |                                |                 |                   |
| Status               | Created                                      |                                                  |                      |                           |                             |     |              |                                |                 |                   |
| Supplier             | 22222/0 - 22222, Nejake mesto, Ne            | ejaka ulice, 1111111                             | 1, Česko             |                           |                             |     |              |                                |                 |                   |
| Customer             | 3T - CKD Mladá Boleslav                      |                                                  |                      |                           |                             |     |              |                                |                 |                   |
| Dock/Gate<br>address | V. Klementa 869;;;29360;Mlada<br>Boleslav;CZ | Klementa 869;;;29360;Mlada Delivery location BZ5 |                      |                           |                             | ode | 103Z5        | Plant                          | зт              | New Add           |
| Order number         | 000055                                       | Delivery note<br>No. *                           | 20185290             | Delivery dat<br>requested |                             | e   | 2018.10.08   | Despatch date *                | 2018.07.19      | Manual editing of |
| Carrier *            | DHL                                          | Dispatch<br>type *                               | 05 Supplier's own tr | uck 💌                     | ck Registration<br>number * |     | ABC 1234     | Trailer registration<br>number |                 | labels            |
| Gross                | 0                                            | Name *                                           | Nettl                |                           | Supplier's pu<br>order      |     |              | Shipping department            | XYZ-1           |                   |
| Net                  | 0                                            | E-mail *                                         | nettl@testovaci.eu   |                           | Phone *                     |     |              | Fax                            |                 |                   |
|                      | 1                                            |                                                  |                      |                           |                             |     |              |                                |                 |                   |
| Part number          |                                              | Part name                                        |                      | Rec                       | quired                      | Wit | hin delivery | Unit                           | Call-off number | Date of Issue     |
| 0 010 748 P          | HINWEISSCHILD                                |                                                  |                      | 1000.0                    |                             | 0.0 |              | ST                             | 47              | 2018.06.04        |
| 010 000 ED           | REIFENFUELLDRUCK                             |                                                  |                      | 1000.0                    |                             | 0.0 |              | ST                             | 42              | 2018.06.04        |
| 0 010 000 EH         | REIFENFUELLDRUCK                             |                                                  | 1000.0               |                           | 0.0                         |     | ST           | 31                             | 2018.06.04      |                   |
| A 010 000 BH         | REIFENFUELLDRUCK                             |                                                  |                      | 0.0                       |                             | 0.0 |              | ST                             | 171             | 2018.06.05        |

The empty or wrongly completed fields will be highlighted in pink.

## 9. Complete or correct the appropriate details $\rightarrow$ click on Add O or Add I button again

| ŠKODA                | DA WebEDI                                    |                                                  |                     |                           |                |            |                                |                  |                   | 22222 / nettl       |
|----------------------|----------------------------------------------|--------------------------------------------------|---------------------|---------------------------|----------------|------------|--------------------------------|------------------|-------------------|---------------------|
| 🏦 Home 🗅 File 🔻      | € Logs # Administration ▼ ? Help ▼           | × Log out                                        |                     |                           |                |            |                                |                  |                   |                     |
|                      |                                              |                                                  |                     | Delivery                  | v note - detai | I          |                                |                  |                   |                     |
|                      |                                              |                                                  |                     |                           |                |            |                                |                  |                   |                     |
| Status               | Created                                      |                                                  |                     |                           |                |            |                                |                  |                   |                     |
| Supplier             | 22222/0 - 22222, Nejake mesto, Ne            | jaka ulice, 1111111                              | 1, Česko            |                           |                |            |                                |                  |                   |                     |
| Customer             | 3T - CKD Mladá Boleslav                      |                                                  |                     |                           |                |            |                                |                  |                   |                     |
| Dock/Gate<br>address | V. Klementa 869;;;29360;Mlada<br>Boleslav;CZ | Klementa 869;;;29360;Mlada Delivery location BZ5 |                     |                           |                |            | 103Z5                          | Plant            | зт                | New Add             |
| Order number         | 000055                                       | 20185290                                         |                     | Delivery dat<br>requested | e              | 2018.10.08 | Despatch date *                | 2018.07.19       | Manual editing of |                     |
| Carrier *            | DHL                                          | 05 Supplier's own tr                             | ruck 💌              | Registration<br>number *  |                | ABC 1234   | Trailer registration<br>number |                  | labels            |                     |
| Gross                | 0                                            | Nettl                                            | Supplier's<br>order |                           |                |            | Shipping department            | XYZ-1            |                   |                     |
| Net                  | 0                                            | E-mail *                                         | nettl@testovaci.eu  | u Phone *                 |                |            | 123456789                      | Fax              |                   |                     |
|                      |                                              |                                                  |                     |                           |                |            |                                |                  |                   |                     |
| Part number          |                                              | Part name                                        |                     | Rec                       | uired          | With       | nin delivery                   | Unit             | Call-off num      | ber Date of Issue   |
| 1Z0 010 748 P        | HINWEISSCHILD                                |                                                  |                     | 1000.0                    |                | 0.0        |                                | ST               | 47                | 2018.06.04          |
| 5E0 010 000 ED       | REIFENFUELLDRUCK                             |                                                  |                     | 1000.0                    |                | 0.0        |                                | ST               | 42                | 2018.06.04          |
| 5E0 010 000 EH       | REIFENFUELLDRUCK                             |                                                  |                     | 1000.0                    |                | 0.0        |                                | ST               | 31                | 2018.06.04          |
| 5JA 010 000 BH       | REIFENFUELLDRUCK                             |                                                  |                     | 0.0                       |                | 0.0        |                                | ST               | 171               | 2018.06.05          |
|                      |                                              |                                                  |                     | <del>//</del> 0           |                |            |                                |                  |                   | <b>** * * * * *</b> |
| Number * 1           | Type *                                       | Returnability                                    | No 💌 Label 1        | 1230883 1                 | 1230883 Sr     | nall 💌     | Gross Net                      | Weight/packaging |                   |                     |
|                      |                                              |                                                  |                     |                           |                |            |                                |                  |                   |                     |
|                      |                                              |                                                  |                     |                           |                |            |                                |                  |                   |                     |
| Return 🕅 🛲 Add       | l O 🛛 🔁 Add I 🗍 🥼 Weight 🖉 Expa              | and the pallets                                  | 🗑 Delete 🛛 🗟 Save   | ু Send                    | ↓ Print VDA    | 4939       | Ø Label GTL                    |                  |                   |                     |
|                      |                                              | (                                                | ~                   |                           |                |            |                                |                  |                   |                     |

A delivery note with all part numbers matching the selected delivery term and call-off master data will be displayed. If a packaging is not displayed it was in the call-off neither and therefore it needs to be filled in.

10. Fill in the packaging (if necessary)  $\rightarrow$  click on the particular icon representing the selected type of packaging. The packaging will be completed based on the specified packaging guideline.

Legend:

| lcon | Description                                               | Abbrev. | VDA4913 |
|------|-----------------------------------------------------------|---------|---------|
| 2_/  | Packaging at highest level - outer packaging<br>(pallet,) | ο       | М       |

| 27           | Packaging at the lowest level - inner packaging<br>(packaging, which is in direct contact with parts - KLT, boxes,)                               | I | S |
|--------------|----------------------------------------------------------------------------------------------------|---|---|
| <b>***</b>   | Packaging at an intermediate level / copack / Beipack<br>(packaging resting on the pallet and containing other packaging, which contain<br>parts) | т | G |
| • /          | Auxiliary packaging<br>(lid, leads, empty KLT for settlement)                                                                                     | А |   |
| ×            | Packaging removal                                                                                                    |   |   |
| 4 <b>1</b> A | entered weight                                                                                                    |   |   |

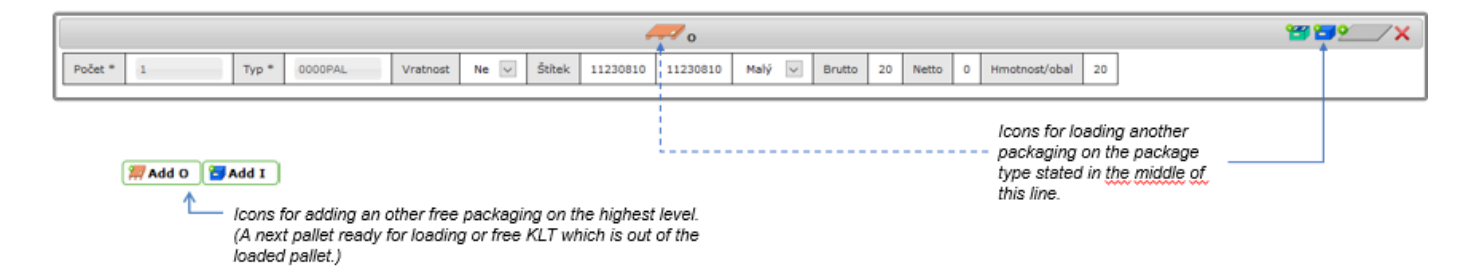

Follow the steps as in the example: a freight is in 5 KLTs placed on 1 pallet

#### 10a. Enter a number and type of packaging.

<u>Note</u>: If a packaging is not displayed add the packaging you need  $\rightarrow$  click on **Add O** or **Add I** button, then enter a number and type of packaging.

| Part number       | Part name                                                                                                    | Required | Within delivery | Unit | Call-off number | Date of Issue |  |  |  |  |  |  |
|-------------------|----------------------------------------------------------------------------------------------------|----------|-----------------|------|-----------------|---------------|--|--|--|--|--|--|
| 1Z0 010 748 P     | HINWEISSCHILD                                                                                                    | 1000.0   | 0.0             | ST   | 47              | 2018.06.04    |  |  |  |  |  |  |
| 5E0 010 000 ED    | REIFENFUELLDRUCK                                                                                                    | 1000.0   | 0.0             | ST   | 42              | 2018.06.04    |  |  |  |  |  |  |
| 5E0 010 000 EH    | REIFENFUELLDRUCK                                                                                                    | 1000.0   | 0.0             | ST   | 31              | 2018.06.04    |  |  |  |  |  |  |
| 5JA 010 000 BH    | REIFENFUELLDRUCK                                                                                                    | 0.0      | 0.0             | ST   | 171             | 2018.06.05    |  |  |  |  |  |  |
| Number * 1        | Street or Street         Street         Stree         Street         Stree <th< td=""></th<> |          |                 |      |                 |               |  |  |  |  |  |  |
| Return 🐖 Add Olin | Return 🎢 Add Qh 🚰 Add I 🚇 Weight 💿 Expand the pallets 💿 Delete 🖻 Save 🧈 Send 🕂 Print VDA4939 🖉 Label GTL                                                                                                    |          |                 |      |                 |               |  |  |  |  |  |  |

10b. Put KLT on the pallet  $\rightarrow$  click on the blue icon on the line of the pallet.

|               |        |        |            |               |               |          |                  |          |         |       |      |                     |   | ≝ <b>╤</b> _∕× |
|---------------|--------|--------|------------|---------------|---------------|----------|------------------|----------|---------|-------|------|---------------------|---|----------------|
| Number * 1    |        | Type * | 0000PAL    | Returnability | No 💌 Lab      | el 11230 | 883 11230883     | Small 💌  | Gross 2 | ) Net | 0 \  | Veight/packaging 20 |   | U              |
|               |        |        |            |               |               |          |                  |          |         |       |      | <b>9</b>            | × |                |
| Number *      | 1      |        | Type *     |               | Returnability | No 💌     | Label            | 11230884 | 1123088 | 4 Sma | II 💌 | Weight/packaging    |   |                |
| Part number * | Select | •      | Quantity * | 0             | In sum        | 0        | Weight/commodity |          |         | ·     |      | ·                   |   |                |
|               |        |        |            |               |               |          |                  |          | _       |       |      |                     |   |                |
|               |        |        |            |               |               |          |                  |          |         |       |      |                     |   |                |

#### 10c. Select a part number from the list

|      |             |                                  |            |               |               | -        | o o              |          |          |         |                     | <b>8 1 2</b> | _/ X |
|------|-------------|----------------------------------|------------|---------------|---------------|----------|------------------|----------|----------|---------|---------------------|--------------|------|
| Numb | er * 1      | Select                           | 0000PAL    | Returnability | No 💌 Lab      | el 11230 | 883 11230883     | Small 💌  | Gross 20 | Net 0   | Weight/packaging 20 |              |      |
|      |             | 1Z0 010 748 P<br>5E0 010 000 ED  |            |               |               |          |                  |          |          |         | <u>•</u> /×         |              |      |
| Nur  | mber *      | 5E0 010 000 EH<br>5JA 010 000 BH | Type *     |               | Returnability | No 💌     | Label            | 11230884 | 11230884 | Small 💌 | Weight/packaging    |              |      |
| Par  | rt number * | Select 💌                         | Quantity * | 0             | In sum        | 0        | Weight/commodity |          |          |         |                     |              |      |
|      |             |                                  |            |               |               |          |                  |          |          |         |                     |              |      |
|      |             |                                  |            |               |               |          |                  |          |          |         |                     |              |      |

10d. Enter the mandatory items  $\rightarrow$  there are 5 KLTs of 200 pieces on the pallet

|                                       |                    | o h                     |                   |                            |            |
|---------------------------------------|--------------------|-------------------------|-------------------|----------------------------|------------|
| Number 1 Type * 0000PAL               | Returnability No 💌 | Label 11230883 11230883 | Small 🗨 Gross 285 | Net 250 Weight/packaging 2 | 0          |
|                                       |                    | ₽ı                      |                   | 9/                         | <b>`</b> × |
| Number * 5 Type *                     | 0001SCH Returns    | ability No 💌 Label      | 11230884 11230888 | Small 💌 Weight/packaging 3 |            |
| Part number * 1Z0 010 748 P 💌 Quantit | * 200.000 In sum   | n 1000.000 Weight/comm  | dity 0.250        |                            |            |
|                                       |                    |                         |                   |                            |            |

| Within delivery  | If highlighted in <mark>yellow</mark> , then the sent quantity does not match the quantity required in the call-off.                                                                                                    |
|------------------|----------------------------------------------------------------------------------------------------|
| Quantity         | Number of packages                                                                                                    |
| Туре             | Code or name of packaging based on the packaging guideline (or based on an agreement).                                                                                                    |
| Returnability    | Specification of returnable/non-returnable packaging.                                                                                                    |
| Label            | The application offers label numbers and ensures that the numbers are unique. However, if you need a separate numbering series, you can overwrite the numbers, but in such situation you must check duplicity on your own, because the electronic delivery notes (standard EDI message) will not be accepted for processing on the side of ŠA. |
|                  | You can set up your own numbering after ticking the "Manual editing of labels" check-box.                                                                                                    |
|                  | You can also change the size of the label based on the type of packaging.                                                                                                    |
| Weight/packaging | Weight of <b>one</b> packaging unit.                                                                                                    |
| Weight/commodity | Weight of <b>one</b> delivered part.                                                                                                    |
|                  |                                                                                                    |

|      |             | o             |               |          |              |     |       |                  |    |
|------|-------------|---------------|---------------|----------|--------------|-----|-------|------------------|----|
| Lab  | bel 1123088 | 33 11230883   | Small 💌       | Gross    | 285          | Net | 250   | Weight/packaging | 20 |
| ٦    | ı           |               |               |          |              |     |       | 9                | ×× |
| lity | No 💌        | Label         | 1123088       | 4 112    | 30888        | Sm  | all 💌 | Weight/oackaging | 3  |
|      | 1000.000    | Weight/commod | ity 0.250     |          |              |     |       |                  |    |
|      |             |               |               |          |              |     |       |                  |    |
|      |             |               | One delivered | l part 👷 | <u>eiaht</u> |     |       |                  |    |
|      |             |               |               |          |              |     |       |                  |    |

10e. When entering the part number for the first time, set the weight (if not displayed yet)  $\rightarrow$  klikněte na **Weight** button

| SKODA WebED                                                   |                                                 | 22222 / netti |
|---------------------------------------------------------------|-------------------------------------------------|---------------|
| Ar Home B File ▼ 3 Logs * Administration ▼ ? Help ▼ × Log out |                                                 |               |
|                                                               | The selection for delivery notes                |               |
| Group: 22222 *                                                |                                                 |               |
| Filter:                                                       | Weights of goods and packages for delivery note |               |
|                                                               | I4 <4 1 I>> II 20 💌                             |               |
| Туре 🗢                                                        | Name 🔺                                          | Weight 🗢      |
| Packaging                                                     | 0000PAL                                         | 20            |
| Packaging                                                     | 0001SCH                                         | 3             |
| Goods                                                         | 1Z0 010 748 P                                   | 0.250         |
| Goods                                                         | 5E0 010 000 ED                                  |               |
| Goods                                                         | 5E0 010 000 EH                                  |               |
| Goods                                                         | 5JA 010 000 BH                                  | 0.250         |
|                                                               | 14 <4 <b>1</b> >> >1 <b>20</b>                  |               |
| Return Z Edit                                                 |                                                 |               |

• Select the line of a required item  $\rightarrow$  click on **Edit** button.

| 1Z0 010 748 P  |            |               |
|----------------|------------|---------------|
| 5E0 010 000 ED |            |               |
| 5E0 010 000 EH |            |               |
| 5JA 010 000 BH | Edit entry | / ×           |
|                | Туре       | Goods         |
|                | Name       | 1Z0 010 748 P |
| _              | Weight     | 0.250         |
|                | Save       | Cancel        |

- Enter the right weight → click on Save button the weight is stored into the weight table.
   The value "0" may be entered, however in such case the field will be highlighted in yellow. Spaces are not allowed.
   A current weight can be changed, and the change is valid for the created delivery notes and all subsequent records.
   The original value will remain in the previous delivery notes.
- Click on **Return** button the weight is entered to ASN.

|               |                 |            |               |               |            | o                |           |           |     |      |                  |     | 🖼 🖬 📶 🦯 |
|---------------|-----------------|------------|---------------|---------------|------------|------------------|-----------|-----------|-----|------|------------------|-----|---------|
| Number * 1    | Type *          | 0000PAL    | Returnability | No 💌 Lab      | el 1123088 | 3 11230883       | Small 💌 🛛 | Gross 285 | Net | 250  | Weight/packaging | 20  |         |
|               |                 |            |               |               |            |                  |           |           |     |      | 0                | /~  | า       |
|               |                 |            |               | ∎¶I           |            |                  |           |           |     |      | ×                | / ^ | J       |
| Number *      | 5               | Type *     | 0001SCH       | Returnability | No 💌       | Label            | 11230884  | 11230888  | Sma | il 💌 | Weight/packaging | з   |         |
| Part number * | 1Z0 010 748 P 💌 | Quantity * | 200.000       | In sum        | 1000.000   | Weight/commodity | 0.250     |           |     |      |                  |     |         |

#### WARNING!

When loading KLTs on a pallet be careful not to separate them as free single packages.

| O bbA 🎇                | A new                  | pallet is se      | et up.        |                         |            |                       |                       |         |       |         |                  |     |                  |
|------------------------|------------------------|-------------------|---------------|-------------------------|------------|-----------------------|-----------------------|---------|-------|---------|------------------|-----|------------------|
|                        |                        |                   |               |                         |            | 0                     |                       |         |       |         |                  |     | <b>** 1</b> 9/ X |
| Number * 5             | Type *                 | 0000PAL           | Returnability | No 💌 Label              | 11230883   | 11230887              | Small 💌 Gr            | oss 596 | Net 5 | 67 V    | Veight/packaging | 20  |                  |
| A follow up            | 🔁 Add I                | sets up a         | a new KLT a   | as single fre           | e loadeo   | doutofthe             | e pallet.             |         |       |         |                  |     |                  |
|                        |                        |                   |               |                         |            | 0                     |                       |         |       |         |                  |     |                  |
| Number * 5             | Type *                 | 0000PAL           | Returnability | No 💌 Label              | 11230883   | 11230887              | Small 💌 Gr            | oss 596 | Net 5 | 567 V   | Veight/packaging | 20  | 1                |
|                        |                        |                   |               |                         |            |                       |                       |         |       |         | <u>•</u>         | _/× |                  |
|                        |                        | -                 | 1             |                         |            |                       |                       |         |       |         |                  |     |                  |
| Number *               | 3                      | Type *            | 0001SCH       | Returnability           | No 💌       | Label                 | 11230888              | 1123090 | 2 Sma | all 💌 🛛 | Weight/packaging | g 3 |                  |
| Number * Part number * | 3<br>3V0 860 353 B XTB | Type * Quantity * | 0001SCH<br>9  | Returnability<br>In sum | No 💌<br>27 | Label<br>Weight/commo | 11230888<br>odity 4.2 | 1123090 | 2 Sma |         | Weight/packaging | g 3 |                  |

This situation is indicated by a yellow background of the pallet. For loading KLT onto the pallet click on the blue icon on the line of the pallet

|               |                   |              |               |               |          | 0                |           |          |         |                    |           | 😁 🖬 🧐 | Y |
|---------------|-------------------|--------------|---------------|---------------|----------|------------------|-----------|----------|---------|--------------------|-----------|-------|---|
| Number * 1    | Type *            | 0000PAL      | Returnability | No 💌 Label    | 11230883 | 11230883 Sm      | all 💌 Gro | ss 44 Ne | et 21 W | eight/packaging 20 | ]         |       |   |
|               |                   |              |               | <b>⊡</b> ₁    |          |                  |           |          |         | 9                  | <b>/×</b> |       |   |
| Number *      | 1                 | Type *       | 0001SCH       | Returnability | No 💌     | Label            | 11230884  | 11230884 | Small 💌 | Weight/packaging   | 3         |       |   |
| Part number * | 3V0 860 353 B XTB | ▼ Quantity * | 5             | In sum        | 5        | Weight/commodity | 4.2       |          |         |                    |           |       |   |
|               |                   |              |               |               |          |                  |           | -        |         |                    |           |       |   |

|               | ØI                  |            |   |               |      |                  |          |          |         |                  |   |  |  |
|---------------|---------------------|------------|---|---------------|------|------------------|----------|----------|---------|------------------|---|--|--|
| Number *      | 1                   | Type *     |   | Returnability | No 💌 | Label            | 11230885 | 11230885 | Small 💌 | Weight/packaging | ] |  |  |
| Part number * | 3V0 860 353 B XTB 💌 | Quantity * | 0 | In sum        | 0    | Weight/commodity | 4.2      |          |         |                  |   |  |  |

#### 11. Save the delivery note $\rightarrow$ click on **Save** button

| lumbar * 1          |            | <i>⊶</i> ∕₀ |               |               |            |                 |         |           |      |       |                  |           |  |
|---------------------|------------|-------------|---------------|---------------|------------|-----------------|---------|-----------|------|-------|------------------|-----------|--|
| umber 1             | Type * 0   | DOOOPAL     | Returnability | No 💌 Lat      | oel 112308 | 83 11230883     | Small 💌 | Gross 285 | Net  | 250   | Weight/packaging | 20        |  |
|                     |            |             |               | <b>5</b>      | L          |                 |         |           |      |       | 9/               | <b>/×</b> |  |
| Number * 5          |            | Type *      | 0001SCH       | Returnability | No 💌       | Label           | 1123088 | 4 1123088 | 8 Sm | all 🔻 | Weight/packaging | 3         |  |
| Part number * 1Z0 0 | 10 748 P 💌 | Quantity *  | 200.000       | In sum        | 1000.000   | Weight/commodit | y 0.250 |           |      |       |                  |           |  |

Return 🕅 Add O 📴 Add I 🚇 Weight 🕤 Expand the pallets 👔 Delete 🕞 Savejh 🧈 Send 🗍 🕂 Print VDA4939 🛷 Label GTL

Delivery notes details completed so far will be saved in the database. Part of saving is checking the accuracy and completion of the required fields.

Such saved delivery notes:

- is available for adding another item (whether part number or packaging),
- is available for later modifications,
- is not included in the list of delivery notes sent to ŠA via an EDI message.

<u>Note:</u> If you need to consult a current ASN with Teledin helpdesk, you must leave it by Return button. Under no circumstances you may work with the helpdesk on the same ASN at the same time.

Successful saving of a delivery notes is confirmed via notification. Then you can:

- add another item see point 10
- send ASN  $\rightarrow$  click on **Send** button see point 12b
- create another ASN → select File ▶ Deliveries ▶ New delivery in Main menu
- return to the list of created ASN → select File ▶ Deliveries ▶ Deliveries list in Main menu
- leave the WebEDI application  $\rightarrow$  select **Logout** in Main menu

If saving is unsuccessful, an error message will be displayed.

<u>Hint:</u> Print the delivery notes and GTL label for checking before selecting "Send delivery notes". You can still make corrections in a <u>saved</u> delivery notes, but you can no longer make any changes in a <u>sent</u> delivery notes. A delivery notes printed before sending will be marked with the water mark "INVALID".

- 12a. Add another item whether part number or packaging see point  $10 \rightarrow$  click on **Save** button
- 12b. Send ASN  $\rightarrow$  click on **Send** button

The created delivery note is saved in the database, and the delivery note will be sent to Škoda in the respective EDI message standard. Sending of the delivery note will be carried out in the date that you specified in the item "Despatch date" within the delivery note heading. If the despatch date is later than the delivery note creation date, the delivery note will be placed in the list of delivery notes queued for sending.

A delivery note sent or queued for sending:

- can not be modified or changed,
- can not be resent.
- 12c. Print ASN  $\rightarrow$  click on **Print VDA4939** button.

A paper delivery notes pursuant to standard VDA 4939 is strictly required. Its data must conform with the sent EDI message.

12d. Print GTL label  $\rightarrow$  click on **Label GTL** button.

GTL (Global Transport Label) must be part of each unit of packaging delivered to Škoda, and their details must correspond to the details on the paper delivery notes VDA4939 and in the sent EDI message.

#### Examples: An operation with lids

The example compares a loading one lid onto a pallet (a delivery #1 contains of 5 pallets, on each pallet are 3 boxes and 1 lid) to loading one lid onto a box (a delivery #2 contains of 4 pallets, on each pallet are 3 boxes with one lid on each box). Consider this example as an explanation of operation with lids. In practice you are required to break down multiple pallets into single units.

Comment: The number of pallets is highlighted in yellow until it is broken down.

A delivery #1 – 5 pallets, 3 boxes and 1 lid on each pallet (5 pallets, 15 boxes and 5 lids in total)

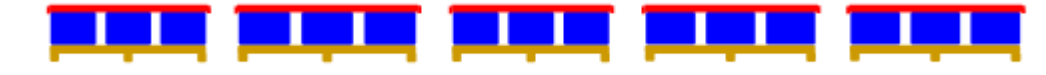

|   |          |       |                   |               |               |         |         | <i>—</i> | )             |          |        |         |       |        |                     |          | <b>88 5 2</b> | _/X |
|---|----------|-------|-------------------|---------------|---------------|---------|---------|----------|---------------|----------|--------|---------|-------|--------|---------------------|----------|---------------|-----|
| N | lumber * | 5     | Type *            | 0000PAL       | Returnability | No 💌    | Label   | 11230883 | 11230887      | Small 🖣  | Gross  | 596     | Net   | 567    | Weight/packaging 20 | ]        |               |     |
|   | Level    | Numb  | er 'Type *        | Returnability | Weight/pack   | aging   |         | ←        |               |          |        | 1 li    | d or  | n ead  | ch of pallets i     | s loaded |               | J   |
| Ľ | A        | 1     | LID               | No 💌          |               |         | ×       |          |               |          |        |         |       |        |                     |          |               |     |
|   |          |       |                   |               |               |         |         | (        | JI            |          |        |         |       |        |                     |          | <u>م</u>      | _/× |
|   | Number * |       | 3                 | Type *        | 0001SCH       | Peturna | ability | No 💌     | Label         | 11       | 230888 | 1123090 | 12 51 | mall 💌 | Weight/packaging    | ,        |               |     |
|   | Reinber  |       |                   |               | 00013011      |         | Jointy  |          |               |          |        | 1125050 | 2 01  |        | Weight packaging a  | <u></u>  |               |     |
|   | Part num | ber * | 3VU 000 353 B X18 | Quantity -    | a             | in sum  |         | 27       | weight/commod | atty 4.1 | 2      |         |       |        |                     |          |               |     |
|   |          |       |                   |               |               |         |         |          |               |          |        |         |       |        |                     |          |               |     |

A delivery #2 - 4 pallets, on each pallet are 3 boxes with one lid on each box (4 pallets, 12 boxes and 12 lids in total)

|               |                     |                       |                 |               |          | 0                |            |          |         |                  |             | <b>89 89 9</b> | _/× |
|---------------|---------------------|-----------------------|-----------------|---------------|----------|------------------|------------|----------|---------|------------------|-------------|----------------|-----|
| Number * 5    | Type * 000          | 00PAL                 | Returnability N | lo 💌 Label    | 11230883 | 3 11230887 Sma   | all 💌 Gros | ss 596 I | Net 567 | Weight/packaging | 20          |                |     |
|               |                     |                       |                 |               |          |                  |            |          |         |                  |             | 2              | _/× |
| Number *      | 3                   | Type *                | 0001SCH         | Returnability | No 💌     | Label            | 11230888   | 11230902 | Small 💌 | Weight/packaging | 3           |                |     |
| Part number * | 3V0 860 353 B XTB 💌 | Quantity *            | 9               | In sum        | 27       | Weight/commodity | 4.2        |          |         |                  |             |                |     |
| Level Nu      | Imber ' Type *      | Returnability<br>No 💌 | Weight/packag   | ying X        | ←        |                  |            | 1 lid o  | n each  | of 000850        | CHis loaded |                |     |

#### A delivery #3 -8 separate boxes, 1 lid on each of them (8 boxes, 8 lids in total)

|   | Počet *      | 8       |           | Typ *      | 0004 | SCH | Vratnost   | Ano 🗸 | Štítek         | 24157998 | 24158005  | Malý 🗸 | Hmotnost/obal 1      |  |
|---|--------------|---------|-----------|------------|------|-----|------------|-------|----------------|----------|-----------|--------|----------------------|--|
| l | Číslo dílu * | PAK YCA | NS7 801 🗸 | Množství * | 20   |     | Celkem     | 160   | Hmotnost/zboží | 2        |           |        |                      |  |
|   | Úroveň       | Počet * | Typ *     | Vrati      | nost | Hmo | tnost/obal |       |                |          |           |        |                      |  |
| L | A            | 1       | LID       | Ano 🗸      |      | 2   |            | ×     | ←              |          | - 1 lid o | n each | of 0004SCH is loaded |  |

#### A delivery #4 - 3 separate boxes, 1 lid and 2 interlayers on each of them (3 boxes, 3 lids and 6 interlayers in total)

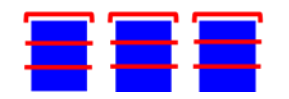

|   |              |         |           |            |         |             |       |                |           |            |         |               |                | <u> </u> |
|---|--------------|---------|-----------|------------|---------|-------------|-------|----------------|-----------|------------|---------|---------------|----------------|----------|
|   | Počet *      | 3       |           | Typ *      | 00025CH | Vratnost    | Ano 🗸 | Štítek         | 24157998  | 24158000   | Malý 🗸  | Hmotnost/obal | 10             |          |
|   | Číslo dílu * | PAK YCA | NS7 801 🗸 | Množství * | 20      | Celkem      | 60    | Hmotnost/zboží | 2         |            |         |               |                |          |
| l | Úroveň       | Počet * | Typ *     | Vrat       | nost Hm | otnost/obal |       |                |           |            |         |               |                |          |
|   | A            | 1       | LID       | Ano 🗸      | 2       |             | ×     | ←              | '         | 1 lid on e | each of | 0002SCF       | l is loaded    |          |
|   | A            | 2       | REGLET    | Ano 🗸      | ] 1     |             | ×     | <del>~ 2</del> | 2 interla | yers to e  | each of | 0002SCI       | H are inserted |          |
| Ľ |              |         |           |            |         |             |       |                |           |            |         |               |                |          |

#### 4.2.3 Adding another item on delivery note

Ano 🗸

An item can be only added on:

- an ASN currently open on the screen see chapter 4.2.1 point 10. •
- an ASN, which is saved, but has not yet been sent yet •
- an ASN with the same order number, specification and unloading point
- 1. Select File > Deliveries > New delivery.
- 2. Select required part number or delivery term.
- 3. Select the call-off to which the ASN will be edited  $\rightarrow$  click on the proper line.
- 4. Click on New delivery button.

- 5. Select the delivery date to which the ASN will be edited  $\rightarrow$  click on **Create** button.
- 6. Mark a type of ASN as Add
- 7. Select a ASN number that will be edited.

|                      |                                                              |                        |                   | Delivery                   | v note - detail          |                 |                                |                 |                   |
|----------------------|--------------------------------------------------------------|------------------------|-------------------|----------------------------|--------------------------|-----------------|--------------------------------|-----------------|-------------------|
| Status               | Created                                                      |                        |                   |                            |                          |                 |                                |                 |                   |
| Supplier             | 22222/0 - 22222, Nejake mesto, Ne                            | ejaka ulice, 111111    | 1, Česko          |                            |                          |                 |                                |                 |                   |
| Customer             | 3T - CKD Mladá Boleslav                                      |                        |                   |                            |                          |                 |                                |                 |                   |
| Dock/Gate<br>address | /Gate V. Klementa 869;;;29360;Mlada Deli<br>Boleslav;CZ loca |                        | BZ5               |                            | Dock/Gate cod            | e 103Z5         | Plant                          | ЗТ              | New • Add         |
| Order number 000055  |                                                              | Delivery note<br>No. * |                   | Delivery data<br>requested |                          | 2018.10.0       | 8 Despatch date *              | 2018.07.20      | Manual editing of |
| Carrier *            | rrier *                                                      |                        | Select<br>2319    | ruck 💌                     | Registration<br>number * |                 | Trailer registration<br>number |                 | labels            |
| Gross                | 0                                                            | Name * 2               |                   |                            | Supplier's purc<br>order | hase            | Shipping department            |                 |                   |
| Net                  | 0                                                            | E-mail *               | 20185285          |                            | Phone *                  |                 | Fax                            |                 |                   |
|                      |                                                              |                        | 20185287<br>23608 |                            |                          |                 |                                |                 |                   |
| Part number          |                                                              | Part name              | _                 | Rec                        | uired                    | Within delivery | Unit                           | Call-off number | Date of Issue     |
| 0 010 748 P          | HINWEISSCHILD                                                |                        |                   | 1000.0                     |                          | ).0             | ST                             | 47              | 2018.06.04        |
| 010 000 ED           | REIFENFUELLDRUCK                                             |                        |                   | 1000.0                     |                          | ).0             | ST                             | 42              | 2018.06.04        |
| 0 010 000 EH         | REIFENFUELLDRUCK                                             |                        |                   | 1000.0                     |                          | ).0             | ST                             | 31              | 2018.06.04        |
| 010 000 BH           | REIFENFUELLDRUCK                                             |                        |                   | 0.0                        |                          | 0.0             | ST                             | 171             | 2018.06.05        |

8. Add another item whether part number or packaging – see 4.2.1 point 10.

| ŠKODA             |                                 | WebEDI                 |                    |             |                          |          |            |                                |                 | 22222 / nettl            |
|-------------------|---------------------------------|------------------------|--------------------|-------------|--------------------------|----------|------------|--------------------------------|-----------------|--------------------------|
| 🏦 Home 🗅 File 🔻 🚺 | Logs #Administration • ? Help • |                        |                    |             |                          |          |            |                                |                 |                          |
| duuress           | DUIESIdV;CZ                     | location               | 1                  |             |                          |          |            |                                | 1               |                          |
| Order number      | 000055                          | Delivery note<br>No. * | 20185287           |             | Delivery da<br>requested | ite      | 2018.09.10 | Despatch date *                | 2018.07.16      | Manual editing of labels |
| Carrier *         | DHL                             | Dispatch type *        | 05 Supplier's own  | truck 💌     | Registration<br>number * | ı        | ABC 1234   | Trailer registration<br>number |                 |                          |
| Gross             | 285                             | Name *                 | Nettl              |             | Supplier's p<br>order    | ourchase |            | Shipping department            | XYZ-1           |                          |
| Net               | 250                             | E-mail *               | nettl@testovaci.eu |             | Phone *                  |          | 123456789  | Fax                            |                 |                          |
|                   |                                 |                        |                    |             |                          |          |            |                                |                 |                          |
| Part number       | P                               | art name               |                    | Requ        | ired                     | Withi    | n delivery | Unit                           | Call-off number | er Date of Issue         |
| 1Z0 010 748 P     | HINWEISSCHILD                   |                        |                    | 1000.0      |                          | 1000.0   |            | ST                             | 47              | 2018.06.04               |
| 5E0 010 000 ED    | REIFENFUELLDRUCK                |                        |                    | 1000.0      |                          | 0.0      |            | ST                             | 42              | 2018.06.04               |
| 5E0 010 000 EG    | REIFENFUELLDRUCK                |                        |                    | 1000.0      |                          | 0.0      |            | ST                             | 43              | 2018.06.04               |
| 5E0 010 000 EH    | REIFENFUELLDRUCK                |                        |                    | 1000.0      |                          | 0.0      |            | ST                             | 31              | 2018.06.04               |
| 5JA 010 000 BH    | REIFENFUELLDRUCK                |                        |                    | 0.0         |                          | 0.0      |            | ST                             | 171             | 2018.06.05               |
| 5JA 010 000 BJ    | REIFENFUELLDRUCK                |                        |                    | 1000.0      |                          | 0.0      |            | ST                             | 190             | 2018.06.05               |
| 6V0 010 008       | KLIMAANLAGE                     |                        |                    | 3000.0      |                          | 0.0      |            | ST                             | 70              | 2018.06.05               |
|                   |                                 |                        |                    | <u> </u>    |                          |          |            |                                |                 | <b>27 29 / X</b>         |
|                   |                                 |                        |                    |             |                          |          |            |                                |                 |                          |
| Number * 1        | Type * 0000PAL                  | Returnability          | No 💌 Label 1       | 1230871 112 | 230871 Sr                | nall 💌 🤅 | ross 285 I | Net 250 Weight/packa           | aging 20        |                          |
|                   |                                 |                        | ∎ı                 |             |                          |          |            | 9                              | •×              |                          |
| Number *          | 5 Type *                        | 0001SCH                | Returnability No   | ▼ Label     |                          | 11230872 | 11230876   | Small 💌 Weight/packa           | aging 3         |                          |
| Part number *     | 1Z0 010 748 P 💌 Quantity *      | 200.000                | In sum 1000.       | 000 Weight/ | commodity                | 0.250    |            |                                |                 |                          |
|                   |                                 |                        |                    |             |                          |          |            |                                |                 |                          |
|                   |                                 |                        |                    |             |                          |          |            |                                |                 |                          |
|                   |                                 |                        |                    |             |                          |          |            |                                |                 |                          |
|                   |                                 |                        |                    |             |                          |          |            |                                |                 |                          |
|                   |                                 |                        |                    |             |                          |          |            |                                |                 |                          |
| Return 🛛 🐖 Add O  | Add I 🛛 🕸 Weight 📄 🕤 Expan      | nd the pallets         | 🛛 Delete 🛛 🖪 Save  | J Send      | ↓ Print VDA              | 4939 🛛 🧳 | Label GTL  |                                |                 |                          |

- 9. Save the delivery note  $\rightarrow$  click on **Save** button
  - Possible actions after saving see 4.2.1 points 11 12.

#### 4.2.4 Printing of delivery notes and GTL

Vyberte požadovaný DL ze seznamu DL – viz kapitola 4.2.1.

### <u>Delivery notes printing</u> $\rightarrow$ click on Print VDA4939 button

The delivery notes will be created in pdf format according to the standard VDA 4939. The document can be printed or saved on a local PC or printed later.

A delivery notes printed before sending will be labelled with the water mark "INVALID".

#### <u>GTL printing</u> $\rightarrow$ click on Label GTL button

All labels belonging to the delivery notes are printed in pdf format based on the standard Odette GTL. The label sizes and numbers correspond to the details on the delivery notes and in the EDI message. Labels can be printed or saved on a local PC and printed later.

## 5. <u>Logs</u>

Via Logs function an administrator is able to follow up a history of users' activities – login, logoff, user creation and deletion, error messages, etc..

| 🕘 ŠKODA                |                          | WebEDI      |                                              |      | 2222                                                    | 2 / nettl |       |
|------------------------|--------------------------|-------------|----------------------------------------------|------|---------------------------------------------------------|-----------|-------|
| 🏦 Home 🕒 File 🔻 🚺 Logs | ₩Administration ▼ ? Help | ✓ ¥ Log out |                                              |      |                                                         |           |       |
| 2018.07.20 09:43:08    | 22222                    | nettl       | cz.teledin.webedi.app.secu.VerifyLogin.login | INFO | Successful login for user: "22222 /<br>nettl"           | 22222     | nettl |
| 2018.07.20 09:14:31    | 22222                    | nettl       | cz.teledin.webedi.app.secu.VerifyLogin.login | INFO | Successful login for user: "22222 /<br>nettl"           | 22222     | netti |
| 2018.07.19 17:47:28    | 22222                    | nettl       | cz.teledin.webedi.app.secu.VerifyLogin.login | INFO | Successful login for user: "22222 / nettl"              | 22222     | netti |
| 2018.07.19 17:18:49    | 22222                    | nettl       | cz.teledin.webedi.facade.AbstractFacade.edit | INFO | Data edited or created: "Vahy"                          | 22222     | nettl |
| 2018.07.19 17:08:21    | 22222                    | nettl       | cz.teledin.webedi.app.secu.VerifyLogin.login | INFO | Successful login for user: "22222 /<br>nettl"           | 22222     | nettl |
| 2018.07.19 13:29:35    | 22222                    | nettl       | cz.teledin.webedi.app.secu.VerifyLogin.login | INFO | Successful login for user: "22222 / nettl"              | 22222     | netti |
| 2018.07.17 15:43:48    | 22222                    | nettl       | cz.teledin.webedi.app.secu.VerifyLogin.login | INFO | Successful login for user: "22222 /<br>nettl"           | 22222     | netti |
| 2018.07.17 15:16:40    | 22222                    | nettl       | cz.teledin.webedi.app.secu.VerifyLogin.login | INFO | Successful login for user: "22222 /<br>nettl"           | 22222     | netti |
| 2018.07.17 14:27:28    | 22222                    | nettl       | cz.teledin.webedi.app.secu.VerifyLogin.login | INFO | Successful login for user: "22222 /<br>nettl"           | 22222     | netti |
| 2018.07.17 12:59:50    | 22222                    | nettl       | cz.teledin.webedi.app.secu.VerifyLogin.login | INFO | Successful login for user: "22222 /<br>nettl"           | 22222     | netti |
| 2018.07.17 11:51:18    | 22222                    | nettl       | cz.teledin.webedi.app.secu.VerifyLogin.login | INFO | Successful login for user: "22222 /<br>nettl"           | 22222     | netti |
| 2018.07.16 15:19:00    | 22222                    | nettl       | cz.teledin.webedi.app.secu.VerifyLogin.login | INFO | Unsuccessful login attempt for user:<br>"22222 / nettl" | 22222     | nettl |
| 2018.07.16 15:12:34    | 22222                    | nettl       | cz.teledin.webedi.app.secu.VerifyLogin.login | INFO | Successful login for user: "22222 / nettl"              | 22222     | netti |
| 2018.06.27 10:41:43    | 22222                    | nettl       | cz.teledin.webedi.app.secu.VerifyLogin.login | INFO | Successful login for user: "22222 /<br>nettl"           | 22222     | netti |
| 2018.06.18 16:01:08    | 22222                    | nettl       | cz.teledin.webedi.app.secu.VerifyLogin.login | INFO | Unsuccessful login attempt for user:<br>"22222 / nettl" | 22222     | netti |
| 2018.06.18 14:15:47    | 22222                    | nettl       | cz.teledin.webedi.app.secu.VerifyLogin.login | INFO | Successful login for user: "22222 /<br>nettl"           | 22222     | netti |
| 2018.06.18 14:15:32    | 22222                    | nettl       | cz.teledin.webedi.app.secu.VerifyLogin.login | INFO | Unsuccessful login attempt for user:<br>"22222 / nettl" | 22222     | netti |
| 2018.06.13 11:16:00    | 22222                    | nettl       | cz.teledin.webedi.app.secu.VerifyLogin.login | INFO | Successful login for user: "22222 /<br>nettl"           | 22222     | nettl |
|                        |                          |             | 14 <4 <b>1</b> >> >1 <b>20</b>               |      |                                                         |           |       |
| P Detail               |                          |             |                                              |      |                                                         |           |       |

• Detail information – select a line and click on **Detail** button.

## 6. Administration

Via Administration function an administrator is able to manage user accounts in a scope according to the assigned authorisation.

Depending on the assigned role, the user can set individual data (language, password, contact data, role etc.) for himself / herself or another user. Contact details need to be kept up-to-date as they are used for sending notification e-mails from the application or for any other contacts. You can enter more than one contact in the e-mail entry. In that case separate the contacts with a comma.

#### User authorisation

#### End-user administrator

The ŠA administrator establishes a "USER\_ADMIN" authorized administrator during an external partner registration.

The administrator is authorized to:

- change data in his profile
- open a new user with the "ADVANCED\_USER" right
- cancel an established user
- change the user's authorized data
- set the user's default password

browse the event journal

#### Procedure for the opening of new user account / cancellation / data change / password change

#### 1. Select Administration $\blacktriangleright$ Users $\rightarrow$ a list of all existing users will be displayed

| 🖲 ŠK     | ODA           |                | WebB               | DI           |          |                |                |                               |                  | 22222 / nettl    |                      |
|----------|---------------|----------------|--------------------|--------------|----------|----------------|----------------|-------------------------------|------------------|------------------|----------------------|
| 🏦 Home 🗅 | File 🔻 🔋 Logs | Administration | ▼ ? Help ▼ × Log o | ut           |          |                |                |                               |                  |                  |                      |
| Filter:  |               |                |                    |              |          | Users          |                |                               |                  |                  |                      |
|          |               |                |                    |              |          | 1 🕨 🖬 20 💌     |                |                               |                  |                  |                      |
| Group 🔺  | Active 🗘      | Group type 🗘   | User ≎             | Name 🗘       | Active 🗘 | Role 🗘         | Language<br>\$ | Count<br>invalid<br>logins \$ | Current Login 🗘  | Last login 🗘     | Last invalid login 🗘 |
| 22222    | Yes           | SUPPLIER       | nettl              | MN           | Yes      | SUPPLIER_ADMIN | EN             | 0                             | 2018.07.20 10:18 | 2018.07.20 10:16 | 2018.07.16 15:19     |
| 22222    | Yes           | SUPPLIER       | robert             | Robert       | Yes      | SUPPLIER_USER  | CZ             | 0                             | 2018.07.13 10:59 | 2018.06.27 10:52 |                      |
| 22222    | Yes           | SUPPLIER       | nettlcz            | Michal Nettl | Yes      | SUPPLIER_USER  | CZ             | 0                             | 2018.07.16 11:33 | 2018.07.16 10:54 | 2018.07.16 09:54     |
| 22222    | Yes           | SUPPLIER       | test               | test         | Yes      | SUPPLIER_USER  | CZ             | 0                             | 2018.07.17 14:36 | 2018.07.17 13:33 | 2018.07.12 08:53     |
| 22222    | Yes           | SUPPLIER       | srajer             | Pavel Šrajer | Yes      | SUPPLIER_USER  | CZ             | 0                             | 2012.11.23 10:13 | 2012.11.23 11:12 |                      |
|          |               |                |                    |              |          | 1 🕨 🖬 20 💌     |                |                               |                  |                  |                      |
| + Create | n 🔎 Detail    | 📝 Edit 🗊 Dele  | ete 🔒 Password     |              |          |                |                |                               |                  |                  |                      |

#### New user account opening

#### 2. Click on **Create** button

| Create new entry          | ×        |
|---------------------------|----------|
| Group: *                  | Select 🔻 |
| User: *                   |          |
| Name: *                   |          |
| Password: *               |          |
| Password - Verification * |          |
| E-mail:                   |          |
| Active: *                 | Yes      |
| Language: *               | Czech    |
| Role: *                   | Select 🔻 |
| Remark:                   |          |
| Save Cancel               |          |

- 3. Enter data into the mandatory fields, select the application language and user authorization
- 4. Tick Active field
- 5. Click on **Save** button
- User logon user name (User ID)
- Name User name
- E-mail user e-mail to which application notifications will be sent (multiple e-mail addresses allowed)
- Active access permission / ban (temporary)
- Language application language version CZ, EN, DE, or RU
- Role assigned authorizations (default value recommended)

#### User cancellation

- 3. Click on the selected user
- 4. Click on **Delete** button

#### User settings change

- 3. Select a user
- 4. Click on Edit button
- 5. Edit grey highlighted items  $\rightarrow$  click on **Save** button

| Edit entry            | ×                |
|-----------------------|------------------|
| User:                 | test             |
| Name: *               | test             |
| Language:             | Czech            |
| Count invalid logins: | 0                |
| Current Login:        | 2018.07.17 14:36 |
| Last login:           | 2018.07.17 13:33 |
| Last invalid login:   | 2018.07.12 08:53 |
| E-mail:               |                  |
| Active: *             | Yes              |
| Remark:               |                  |
| Group:                | 22222            |
| Role: *               | SUPPLIER_USER -  |
| Save Cancel           |                  |

#### Password change

Each user is authorized to change his own password. Change is done in the Password screen.

- 3. Select a user
- 4. Click on Password button
- 5. Enter your old password
- 6. Enter a new password, confirm  $\rightarrow$  click on **Save** button.

| User:                              | nettl |
|------------------------------------|-------|
| Name:                              | MN    |
| The password of the logged user: * |       |
| Password: *                        |       |
|                                    |       |

#### End-user

Your company administrator is authorized to open a user account with the "ADVANCED\_USER" role.

The user is authorized to:

- change data in his profile
- change his password

## 7. Application Logoff

A user is required to log off after finishing work with the application.

**Own logoff** – click on "Log out" button.

**Automatic logoff** – you will be automatically logged off of the application if idle for more than 20 minutes. If you attempt to continue once this time-period expires, the Login page will appear.

## 8. Problem solution

#### Inaccessible application WebEDI

If the WebEDI application becomes inaccessible, contact the Teledin Help Desk - technical support for the WebEDI application:

tel: 420 326 837 921 E-mail: <u>webedi@teledin.cz</u>

#### Login or application operation troubles

Contact your IT partner in your company who authorised you to use the WebEDI application.

#### Problem with data contents of call-offs

Contact your partners from the ŠA department that issues call-offs:

| Production:    | Alan Fišer    | <u>Alan.Fiser@skoda-auto.cz</u> |
|----------------|---------------|---------------------------------|
| Genuine parts: | Miroslav Šona | Miroslav.Sona@skoda-auto.cz     |

#### Problem with issuing of delivery notes

Contact the Teledin Help Desk - WebEDI application technical support:

tel: +420 326 837 921 mail: <u>webedi@teledin.cz</u>

#### Problem with printing delivery notes and GTL

Contact the Teledin Help Desk - WebEDI application technical support:

tel: +420 326 837 921 mail: <u>webedi@teledin.cz</u>

#### Forgotten password

<u>End-user</u> – your company administrator can cancel and then create your new user account in order to solve your forgotten password problem.

<u>Administrator</u> – only WebEDI system administrator can fix your password problem in accordance with your application delivered by e-mail. A password will only be reset if the applicant's name and e-mail address correspond to the existing data in the database of partners/users registered in the WebEDI application.

## 9. Addendum I - Instruction for delivery notes creation - examples

Undermentioned examples are intended to help you with a creation of the most frequently used delivery notes covering deliveries to Skoda Auto.

In case of doubts about a delivery notes creation contact Teledin Help Desk:

phone: +420 326 837 921 e-mail: <u>webedi@teledin.cz</u>

For a detailed description of the packaging structures see VW Guidelines. You can download those documents in German or English by clicking on one of the links below.

<u>deutsch</u> English

## 9.1. Goods in bulk / unpacked parts

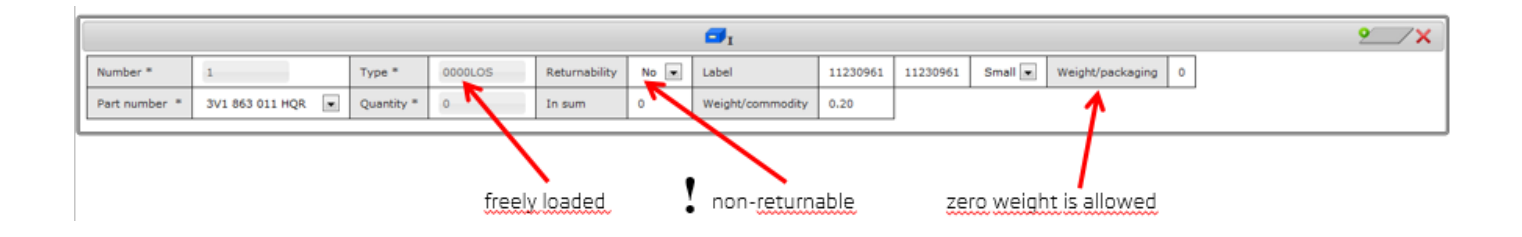

## 9.2. Complex packaging

A packaging of two parts 3V1 863 011 HQR a 3V1 863 011 JHS (hereinafter HQR and JHS) together into a box. Four of such boxes are then loaded on one palette – see a simple picture of this shipment at the end of this example.

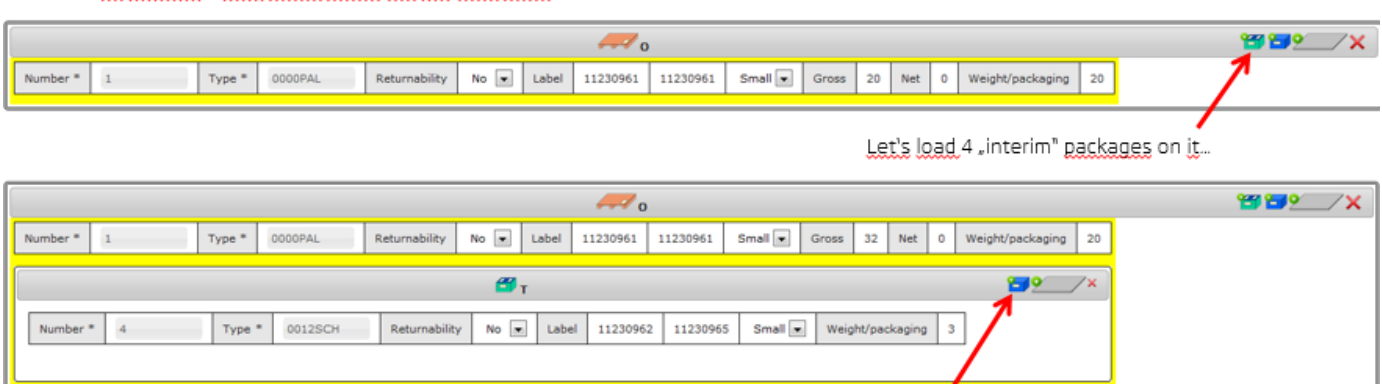

Let us prepare a new pallet which we will load parts HQR and JHS on

...and 2 boxes into each of them

|          |        |               |                       |            |               |               | o        |                  |            |               |         |                 |            | 8882 | _/ |
|----------|--------|---------------|-----------------------|------------|---------------|---------------|----------|------------------|------------|---------------|---------|-----------------|------------|------|----|
| umber *  | 1      | Туре 1        | 0000                  | PAL        | Returnability | No 💌 Label    | 11230961 | 11230961 Sma     | Gross      | 190 Net       | 78 Wei  | ght/packaging 2 | 0          |      |    |
|          |        |               | a <sup>19</sup> keese |            |               | 🗳 1           |          |                  |            |               |         | 2               | <u>•</u> × |      |    |
| Number * | 4      | Тур           | e * 00                | 125CH      | Returnability | No 💌 Labe     | 1123096  | 2 11230965 S     | mall 💌 Wei | ght/packaging | 3       |                 |            |      |    |
|          |        |               |                       |            |               |               |          |                  |            |               |         |                 |            |      |    |
|          |        |               |                       |            |               | <b>9</b> 1    |          |                  |            |               |         | <u>e</u>        | _/×        |      |    |
| Numbe    | r *    | 1             |                       | Type *     | 0005SCH       | Returnability | No 💌     | Label            | 11230966   | 11230969      | Small 💌 | Weight/packagin | 0 10       |      |    |
| Part nu  | mber * | 3V1 863 011 H | IQR 💌                 | Quantity ' | • 20          | In sum        | 20       | Weight/commodity | 0.20       |               |         |                 |            |      |    |
|          |        |               |                       |            |               |               |          |                  |            |               |         |                 |            |      |    |
|          |        |               |                       |            |               | Øı            |          |                  |            |               |         | 2               | _/×        |      |    |
| Numbe    | r*     | 1             |                       | Type *     | 00055CH       | Returnability | No 💌     | Label            | 11230970   | 11230973      | Small 💌 | Weight/packagin | g 10       |      |    |
| Part nu  | mber * | 3V1 863 011 J | HS 💌                  | Quantity * | 65            | In sum        | 65       | Weight/commodity | 0.30       |               |         |                 |            |      |    |
|          |        |               |                       |            |               |               |          |                  |            |               |         |                 |            |      |    |

One box for HQR, the other for JHS

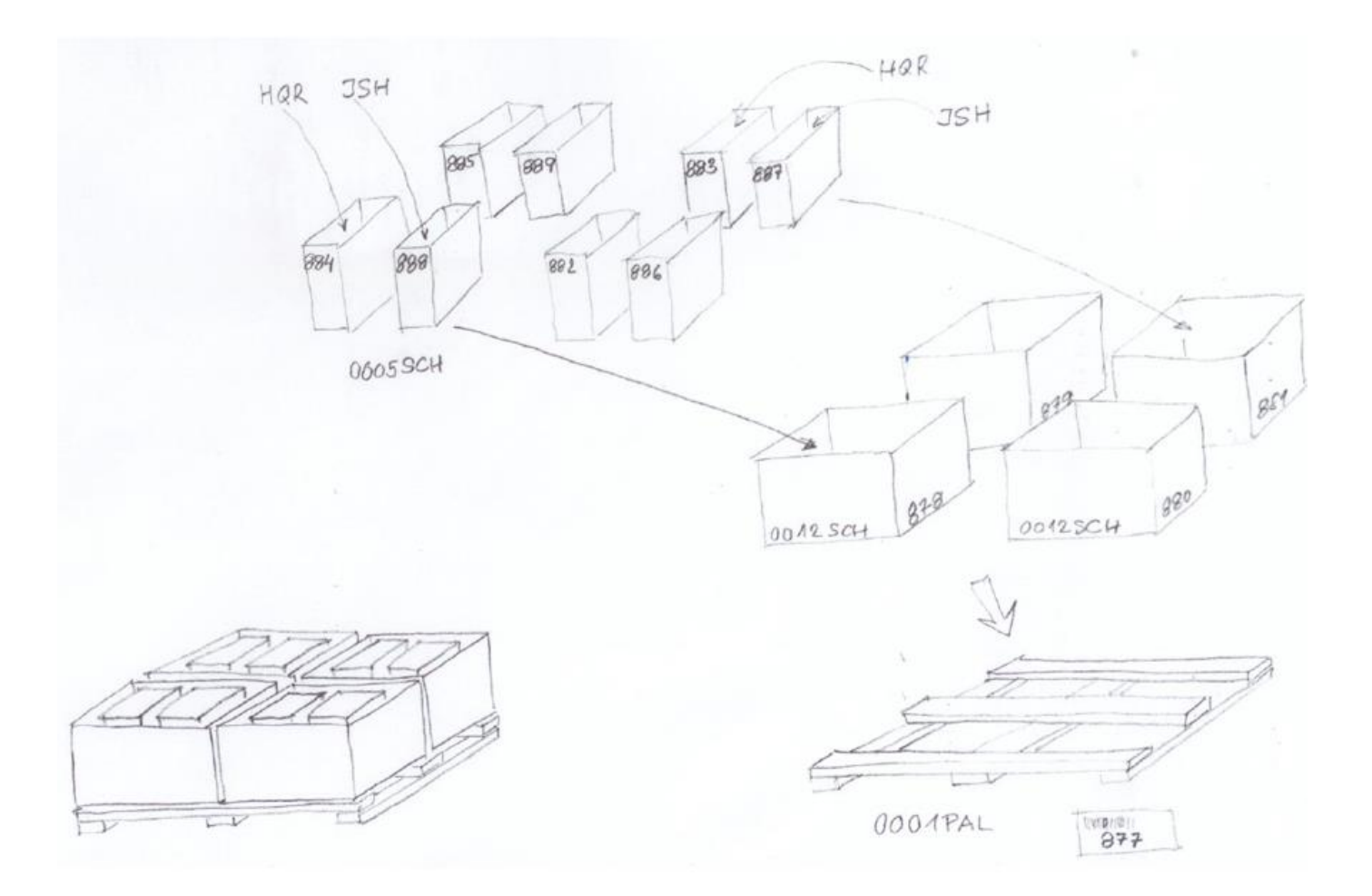

## 9.3. Parts co-packed into one package VW0012

|             |                             |             |            |               |               |          | 0                |          |          |         |                  | 4  | 3 29 |
|-------------|-----------------------------|-------------|------------|---------------|---------------|----------|------------------|----------|----------|---------|------------------|----|------|
| Number * 1  |                             | Type * 00   | 12SCH      | Returnability | io 💌 Label    | 11230961 | 11230961 Sn      | Gros     | s 29 Net | 26 We   | ight/packaging 3 |    |      |
|             |                             |             |            |               | <b>I</b>      |          |                  |          |          |         | 9/               | 7× |      |
| Number *    | 1                           |             | Type *     | 0000LOS       | Returnability | No 💌     | Label            | 11230962 | 11230962 | Small 💌 | Weight/packaging | 0  |      |
| Part number | * 3V1 863                   | 011 HQR 💌   | Quantity * | 20            | In sum        | 20       | Weight/commodity | 0.20     |          |         |                  |    |      |
|             |                             |             |            |               |               |          |                  |          |          |         |                  |    |      |
|             |                             |             |            |               | <b>I</b> I    |          |                  |          |          |         | <u>e</u>         | 7× |      |
| Number *    | 1                           |             | Type *     | 0000LOS       | Returnability | No 💌     | Label            | 11230963 | 11230963 | Small 💌 | Weight/packaging | •  |      |
| Part number | * 3V1 863                   | 011 JHS 💌   | Quantity * | 20            | In sum        | 20       | Weight/commodity | 0.30     |          |         |                  | -  |      |
|             |                             |             |            |               |               |          |                  |          |          |         |                  |    |      |
|             |                             |             |            |               |               |          |                  |          |          |         | 9                | 7× |      |
| Number *    | 1                           | _           | Type *     | 0000LOS       | Returnability | No 💌     | Label            | 11230964 | 11230964 | Small 💌 | Weight/packaging | •  |      |
| Part number | <ul> <li>578 863</li> </ul> | 011 G XMV 💌 | Quantity * | 40            | In sum        | 40       | Weight/commodity | 0.40     |          |         |                  |    |      |
|             |                             |             |            | •             |               |          |                  |          | ,        |         |                  |    |      |
|             |                             |             |            |               | -             |          |                  |          |          |         | 0                | 7× |      |
|             | _                           |             |            | ,             | <b>1</b>      |          |                  | -        |          |         | ~                |    |      |
| Number *    | 1                           |             | Type *     |               | Returnability | No 💌     | Label            | 11230965 | 11230965 | Small 💌 | Weight/packaging |    |      |
| Part number | * 57C 863                   | 011 H XMV 💌 | Quantity * | 0             | In sum        | 0        | Weight/commodity | 0.17     |          |         |                  |    |      |

## 10. Addendum II – Customer packaging type coded

| Kód / Code | Název / popis                                                                   | Name / Beschreibung                                                                   | Name / description                                                        |
|------------|---------------------------------------------------------------------------------|---------------------------------------------------------------------------------------|---------------------------------------------------------------------------|
|            | PALETY                                                                          | Paletten                                                                              | Pallets                                                                   |
| 0000PAL    | paleta 120 x 80 cm, do 15<br>cm výšky<br>paleta 120 x 100 cm, do<br>15 cm výšky | 120 x 80 cm, Flachpalette bis 15 cm Höhe<br>120 x 100 cm, Flachpalette bis 15 cm Höhe | 120 x 80 cm, up to 15 cm<br>height<br>120 x 100 cm, up to 15 cm<br>height |
| 0001PAL    | 120 x 80 cm, do 50 cm<br>výšky                                                  | 120 x 80 cm, bis 50 cm Höhe bebaut                                                    | 120 x 80 cm, stacked up to 50 cm                                          |
| 0002PAL    | 120 x 80 cm, do 100 cm<br>výšky                                                 | 120 x 80 cm, bis 100 cm Höhe bebaut                                                   | 120 x 80 cm, stacked up to 100 cm                                         |
| 0003PAL    | 120 x 80 cm, do 150 cm<br>výšky                                                 | 120 x 80 cm, bis 150 cm Höhe bebaut                                                   | 120 x 80 cm, stacked up to<br>150 cm                                      |
| 0004PAL    | 120 x 80 cm, do 200 cm<br>výšky                                                 | 120 x 80 cm, bis 200 cm Höhe bebaut                                                   | 120 x 80 cm, stacked up to 200 cm                                         |
| 0005PAL    | 120 x 100 cm, do 50 cm<br>výšky                                                 | 120 x 100 cm, bis 50 cm Höhe bebaut                                                   | 120 x 100 cm, stacked up to 50 cm                                         |
| 0006PAL    | 120 x 100 cm, do 100 cm<br>výšky                                                | 120 x 100 cm, bis 100 cm Höhe bebaut                                                  | 120 x 100 cm, stacked up to 100 cm                                        |
| 0007PAL    | 120 x 100 cm, do 150 cm<br>výšky                                                | 120 x 100 cm, bis 150 cm Höhe bebaut                                                  | 120 x 100 cm, stacked up to 150 cm                                        |
| 0008PAL    | 120 x 100 cm, do 200 cm<br>výšky                                                | 120 x 100 cm, bis 200 cm Höhe bebaut                                                  | 120 x 100 cm, stacked up to 200 cm                                        |
|            |                                                                                 |                                                                                       |                                                                           |
|            | KARTONY, KRABICE,<br>BALÍKY                                                     | Schachteln, Kisten, Pakete                                                            | Boxes, crates, packets                                                    |
| 0001SCH    | rozměry do 30 x 20 x 14<br>cm                                                   | Abmessung bis 30 x 20 x 14 cm                                                         | Dimensions up to 30 x 20 x<br>14 cm                                       |
| 0002SCH    | rozměry do 30 x 20 x 28<br>cm                                                   | Abmessung bis 30 x 20 x 28 cm                                                         | Dimensions up to 30 x 20 x 28 cm                                          |
| 0003SCH    | rozměry do 40 x 30 x 14<br>cm                                                   | Abmessung bis 40 x 30 x 14 cm                                                         | Dimensions up to 40 x 30 x<br>14 cm                                       |
| 0004SCH    | rozměry do 40 x 30 x 28<br>cm                                                   | Abmessung bis 40 x 30 x 28 cm                                                         | Dimensions up to 40 x 30 x 28 cm                                          |
| 0005SCH    | rozměry do 50 x 30 x 20<br>cm                                                   | Abmessung bis 50 x 30 x 20 cm                                                         | Dimensions up to 50 x 30 x 20 cm                                          |
| 0006SCH    | rozměry do 50 x 50 x 50<br>cm                                                   | Abmessung bis 50 x 50 x 50 cm                                                         | Dimensions up to 50 x 50 x 50 x 50 cm                                     |
| 0007SCH    | rozměry do 58 x 48 x 36<br>cm                                                   | Abmessung bis 58 x 48 x 36 cm                                                         | Dimensions up to 58 x 48 x<br>36 cm                                       |
| 0008SCH    | rozměry do 60 x 40 x 14<br>cm                                                   | Abmessung bis 60 x 40 x 14 cm                                                         | Dimensions up to 60 x 40 x<br>14 cm                                       |
| 0009SCH    | rozměry do 60 x 40 x 28<br>cm                                                   | Abmessung bis 60 x 40 x 28 cm                                                         | Dimensions up to 60 x 40 x 28 cm                                          |
| 0010SCH    | rozměry do 80 x 60 x 40<br>cm                                                   | Abmessung bis 80 x 60 x 40 cm                                                         | Dimensions up to 80 x 60 x<br>40 cm                                       |
| 0011SCH    | rozměry do 98 x 58 x 36<br>cm                                                   | Abmessung bis 98 x 58 x 36 cm                                                         | Dimensions up to 98 x 58 x<br>36 cm                                       |
| 0012SCH    | rozměry do 100 x 60 x 73<br>cm                                                  | Abmessung bis 100 x 60 x 73 cm                                                        | Dimensions up to 100 x 60 x<br>73 cm                                      |
| 0013SCH    | rozměry do 120 x 78 x<br>110 cm                                                 | Abmessung bis 120 x 78 x 110 cm                                                       | Dimensions up to 120 x 78 x 110 cm                                        |
| 0014SCH    | rozměry do 120 x 80 x 40<br>cm                                                  | Abmessung bis 120 x 80 x 40 cm                                                        | Dimensions up to 120 x 80 x 40 cm                                         |
| 0015SCH    | rozměry do 120 x 80 x 90<br>cm                                                  | Abmessung bis 120 x 80 x 90 cm                                                        | Dimensions up to 120 x 80 x<br>90 cm                                      |
| 0016SCH    | rozměry do 120 x 100 x<br>90 cm                                                 | Abmessung bis 120 x 100 x 90 cm                                                       | Dimensions up to 120 x 100 x 90 cm                                        |
|            |                                                                                 |                                                                                       |                                                                           |

|         | OSTATNÍ BALENÍ                                                                                   | Sonstige Verpackungen                                                                                 | Other packaging                                                                                                    |
|---------|--------------------------------------------------------------------------------------------------|----------------------------------------------------------------------------------------------------|----------------------------------------------------------------------------------------------------|
| 0000SON | ostatní nevratný obal, bez<br>další specifikace                                                  | sonstige Einwegverpackung, nicht näher<br>spezifiziert                                                | other disposable packaging, no further details                                                                                   |
| 0001SON | ostatní nevratný obal > 1<br>cbm, bez další specifikace                                          | sonstige Einwegverpackung > 1 cbm, nicht näher<br>spezifiziert                                        | other disposable packaging ><br>1 m", no further details                                                                         |
| 0002SON | ostatní nevratný obal < 1<br>cbm, bez další specifikace                                          | sonstige Einwegverpackung < 1 cbm, nicht näher<br>spezifiziert                                        | other disposable packaging < 1 m", no further details                                                                            |
| 0000BEH | jiná nádoba či obal na<br>tekutiny, kanistr, hobok,<br>nádrž, kontejner bez další<br>specifikace | sonst. Flüssigkeitsbehälter, Gebinde, Kanister,<br>Hobbock, Tank, Container, nicht näher spezifiziert | other liquid container,<br>packing drum, can, sealed tin<br>container (hobbock), tank,<br>cargo container, no further<br>details |
| 0000FAS | sud, bez další specifikace                                                                       | Fass, nicht näher spezifiziert                                                                        | barrel, no further details                                                                                                    |
| 0000SAC | pytel, bez další specifikace                                                                     | Sack, nicht näher spezifiziert                                                                        | bag, sack no further details                                                                                                    |
| 0000BLE | plechovka, cívka, bez další<br>specifikace                                                       | Blechpakete, Blechcoils, nicht näher spezifiziert                                                     | sheet metal packaging, sheet<br>metal coils, no further details                                                                  |
| 0000BUN | svazek, bez další<br>specifikace                                                                 | Bunde, nicht näher spezifiziert                                                                       | bunches, no further details                                                                                                    |
| 0000UMR | páskování, bez další<br>specifikace                                                              | Umreifung, nicht näher spezifiziert                                                                   | hoop, tightening strap, no<br>further details                                                                                    |
| 0000LOS | volně ložený materiál<br>(nebaleno)                                                              | loses Material (unverpackt)                                                                           | freely loaded (not packed)                                                                                                    |